| University of Calgary - Fall 2020 Application Walkthrough                      |
|--------------------------------------------------------------------------------|
| Table of Contents                                                              |
| Step 1). <u>How to Apply</u> 2                                                 |
| Step 2). Studied in Alberta                                                    |
| <b>Step 3).</b> University of Calgary Application Portion – <u>Create eID.</u> |
| Step 4). Sign-in to Application and Personal Information10                     |
| Step 5). Select Desired Term 17                                                |
| Step 6). Enter High School and Post-Secondary Education History                |
| Step 7). First Choice                                                          |
| Step 8). Second Choice                                                         |
| Step 9). Additional Information                                                |
| Step 10). Review Application                                                   |
| Step 11). Application Declaration and Payment                                  |
| How to edit your application after post-submission                             |
|                                                                                |

### If you Studied in Alberta, use the steps in the first drop-down and click the 'I'm ready to Apply' to get started

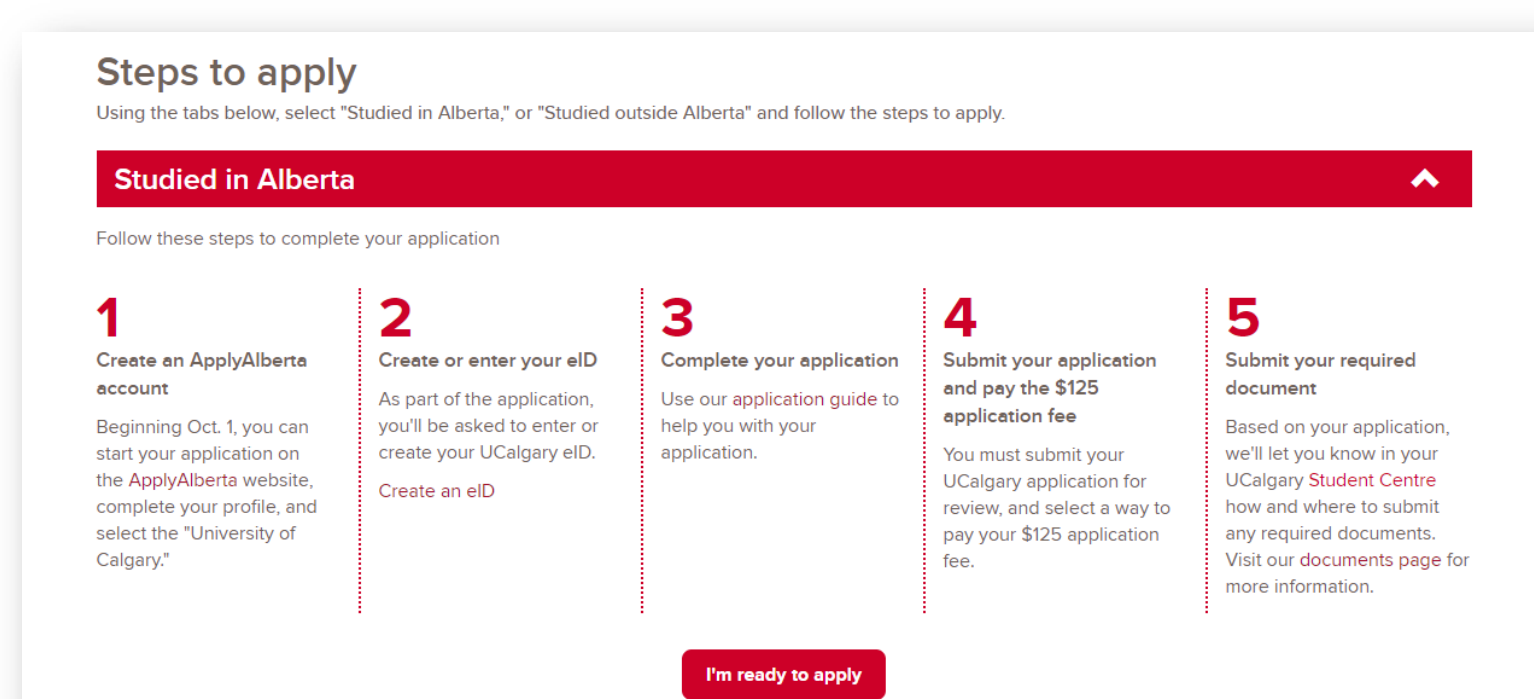

If you studied Out of Province or you are an International Student please skip the first step and click the <u>UCalgary eID</u> link. You can now also move to Step 3). Page 9 of this document.

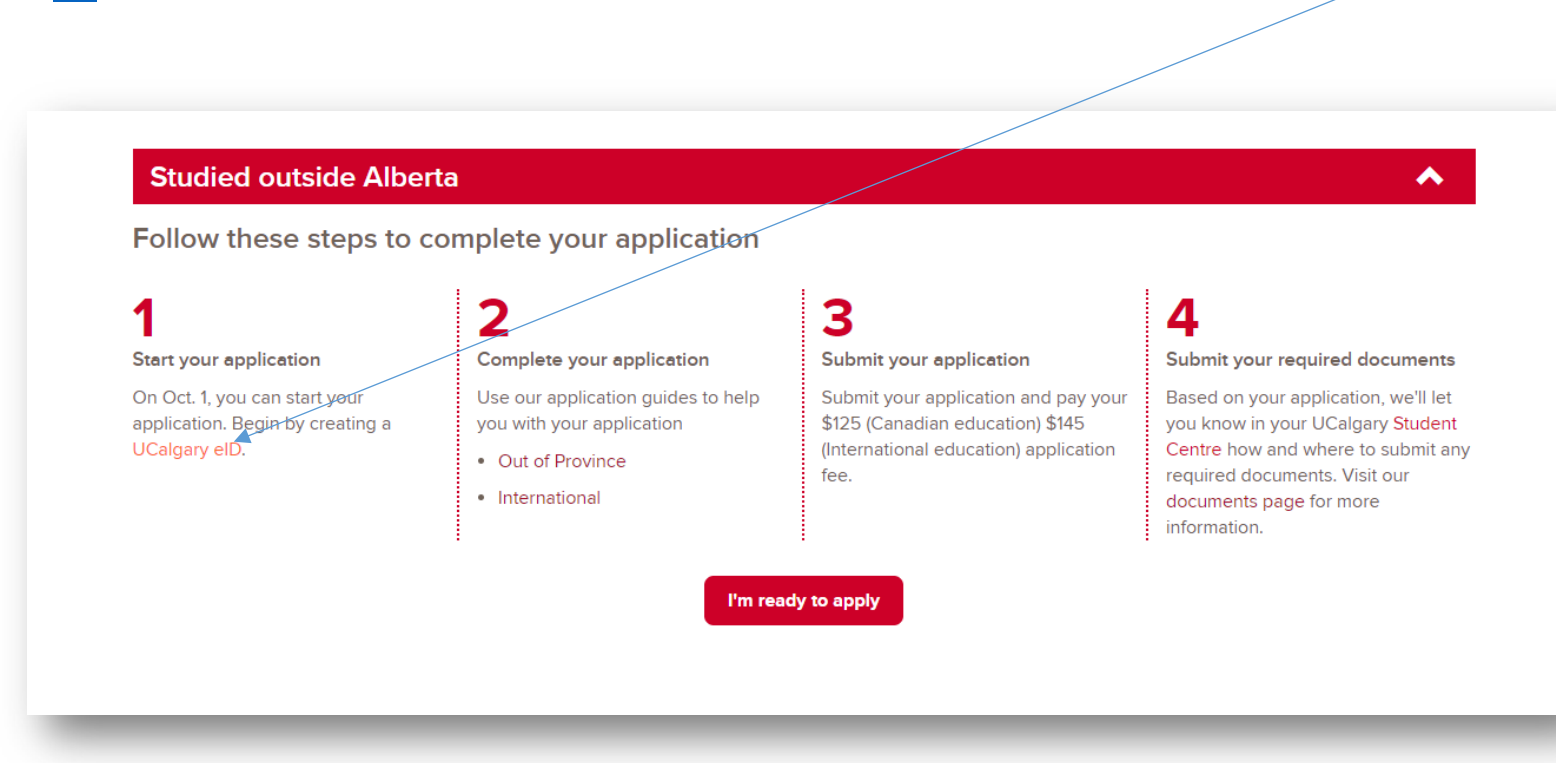

### 2

**Step 2).** The "I'm Ready to Apply" link will take you to the Apply Alberta application portal. From here applicants will click on "Apply Now!" or "Login to Resume Application", and will need to create a SIAMS account if you have not already done so. Once you are signed in, please complete this portion of the application, this information will pull through into the University of Calgary application (**Step 3** onwards).

### **Personal information**

| Welcome Test Student                                                                                                    |                                                                                                    |
|----------------------------------------------------------------------------------------------------|----------------------------------------------------------------------------------------------------|
| My Profile  Personal Information  Addresses                                                                                                    | Personal Information<br>The personal information requested on this form is collected for the purpose of determining eligibility for admission and/or the<br>administration of academic programs and student services. After submission of an application, certain personal information may be<br>made available by post-secondary institutions to federal and provincial government departments and agencies under appropriate<br>legislative authority. |
| Contact Information Citizenship High School History Post-Secondary History                                                                               | Applicant's Name                                                                                                    |
| Additional Information Select Institution                                                                                                    | Preferred First Name:<br>Please enter your preferred name when institutions are communicating with you.                                                                                                    |
| My Activities                                                                                                    |                                                                                                    |
| Before you can apply to an institution,<br>you must complete each of the My<br>Profile sections listed above.<br><u>Manage My Application Activities</u> | Historical Entries<br>Please enter all former names if different than applicant's name shown above.                                                                                                    |
| Manage My Transcript Activities                                                                                                    | Other Information                                                                                                    |
| Mv Account                                                                                                    | Changing this information                                                                                                    |
| Change Password                                                                                                    | Alberta Student Number :<br>Your Alberta Student Number was entered as a result of account creation.                                                                                                    |
| Manage SIAMS Account Privacy & Legal Agreement                                                                                                    | Date of Birth :<br>Your Date of Birth was entered as a result of account creation.<br>2000-14N-01                                                                                                    |
|                                                                                                    | Gender :<br>Your Gender was entered as a result of account creation.<br>Male                                                                                                    |

Help Log Out

| a     |       | ply     | alberta                   |  |
|-------|-------|---------|---------------------------|--|
| Alber | ta Po | ost-Sec | ondary Application System |  |

Welcome Test Student

| My Profile                              | Addresses<br>This mailing address will be used for print correspondence from the institution. |
|-----------------------------------------|-----------------------------------------------------------------------------------------------|
| Personal Information                    | Current Mailing Address required                                                              |
|                                         | Country                                                                                       |
| Addresses                               | COUNTLY required                                                                              |
| Contact Information                     | Canada 🗸 V Clear Address                                                                      |
| Citizenship                             | Postal Code required                                                                          |
| High School History                     | Please enter Postal Code and click Fill Address                                               |
| Post Secondary History                  | T2N1N/                                                                                        |
| Post-Secondary History                  | then click here first.                                                                        |
| Additional Information                  |                                                                                               |
| Select Institution                      | Suite Number (if any liable)                                                                  |
|                                         | Sure Number (il applicable)                                                                   |
| My Activities                           |                                                                                               |
| my Activities                           | Address                                                                                       |
| Before you can apply to an institution, | 2500 UNIVERSITY DR NW                                                                         |
| you must complete each of the My        |                                                                                               |
| Profile sections listed above.          | CALGARY AB CANADA, IZNIN4                                                                     |
| Manage My Application Activities        |                                                                                               |
| Manage My Transcript Activities         | If the address displayed above is incorrect, select this box to enter your address manually.  |

### **Contact information**

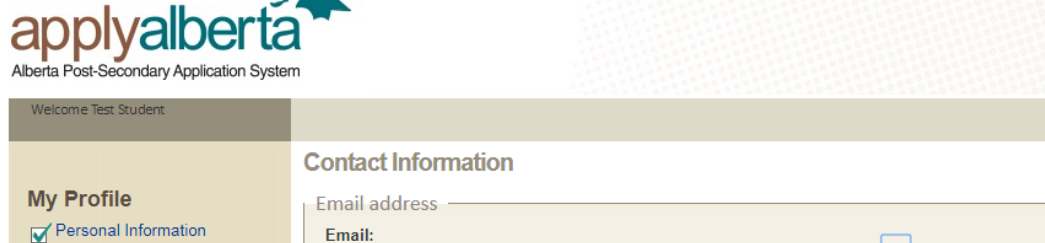

ksaunder@ucalgary.ca

Phones -

Primary Phone:

Country Prefix / Code Other Phone:

Country Prefix / Code

Country Prefix / Code

Country Prefix / Code

Work Phone:

Fax:

1 - Canada

- Addresses
- Contact Information
- Citizenship

High School History

Post-Secondary History

Additional Information Select Institution

**My Activities** 

Before you can apply to an institution, you must complete each of the My Profile sections listed above.

Manage My Application Activities

Manage My Transcript Activities

### My Account Change Password

Back Next

Your email address was entered as part of the account creation process. Please click here to edit these values.

required

•

•

•

required

Area Code

Area Code

403

required

99999999999

Phone Number

Phone Number

99999999999

0

99999 🔞

Extension

9991234

Area Code Phone Number

Area Code Phone Number

Save Undo

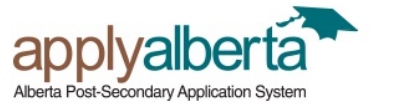

Help Log Out

Save Undo

| Welcome Test Student                                                                                                    |                                                                                                    |
|----------------------------------------------------------------------------------------------------|----------------------------------------------------------------------------------------------------|
|                                                                                                    | Citizenship                                                                                                    |
| My Profile                                                                                                    |                                                                                                    |
| Personal Information                                                                                                    | Enter your current citizenship status.                                                                                                    |
| Addresses                                                                                                    | Citizenship Information                                                                                                    |
| Citizenship High School History Select Institution                                                                                                    | Country of Citizenship: required<br>Please enter your country of citizenship.<br>Canada<br>United States<br>Other                                                                                                    |
| My Activities                                                                                                    |                                                                                                    |
| Before you can apply to an institution,<br>you must complete each of the My<br>Profile sections listed above.<br><u>Manage My Application Activities</u><br><u>Manage My Transcript Activities</u> | Aboriginal Ancestry:<br>ApplyAlberta is collecting this information on behalf of Alberta Advanced Education and post-secondary institutions,<br>pursuant to Section 33(c) of the FOIP Act, as the information relates directly to and is necessary to meet its mandate<br>and responsibilities to measure system effectiveness over time and develop policies, programs and services to improve<br>Aboriginal learner success. For further information or if you have questions regarding the collection activity, please<br>contract Office of the Director, Operational Data and Information of the angle of the angle of the angle of the provide the please of the Director. |
| My Account                                                                                                    | Division, Alberta Advanced Education, 10155-102 Street, Edmonton, Alberta, T5J 4L5, (780) 422-4322.                                                                                                    |
| Change Password                                                                                                    | If you wish to declare that you are an Aboriginal person, please specify:                                                                                                    |
| Manage SIAMS Account                                                                                                    |                                                                                                    |
| Privacy & Legal Agreement                                                                                                    |                                                                                                    |

Back Next

5

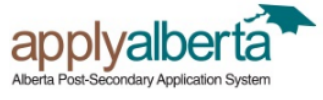

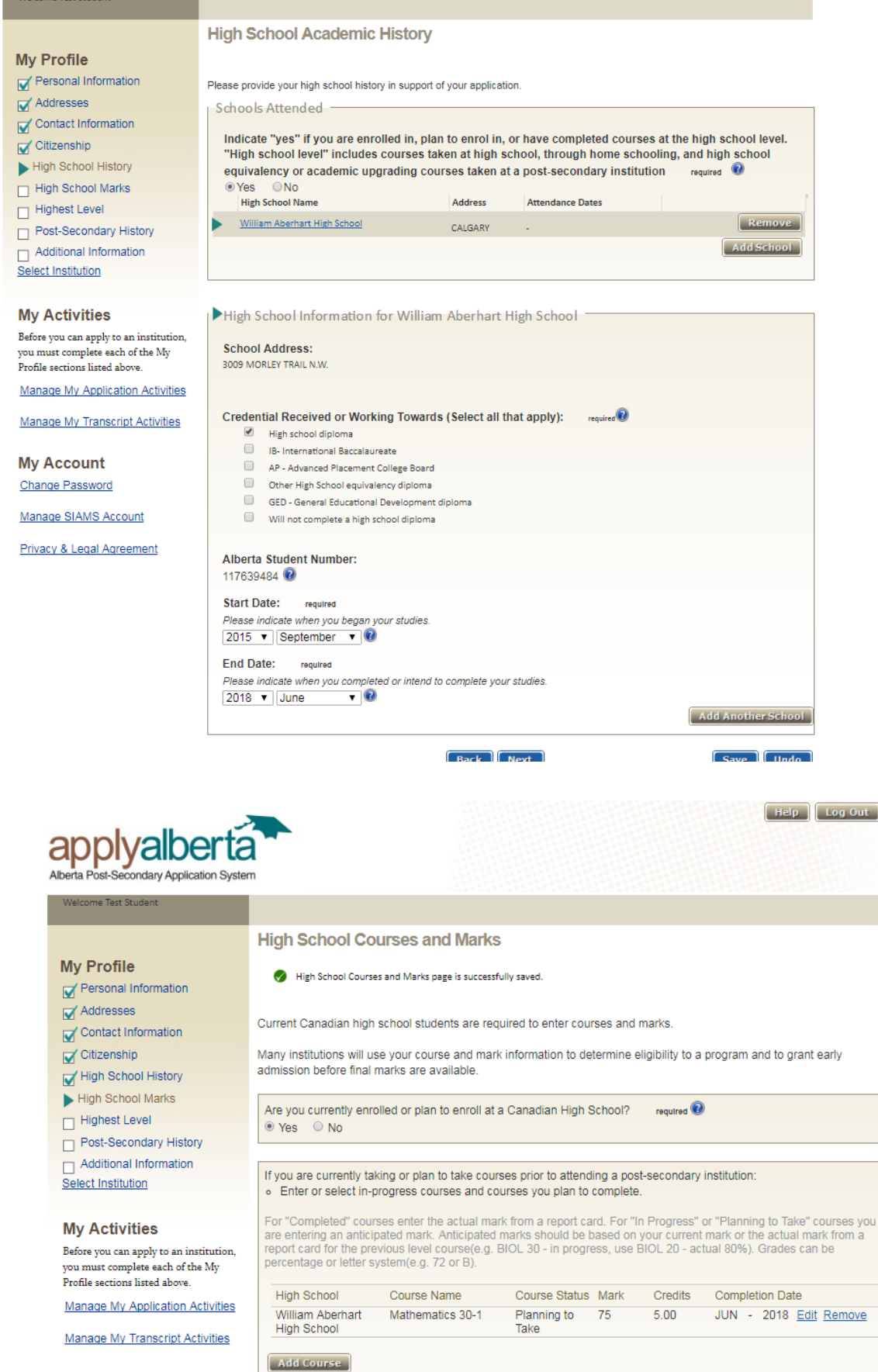

High School Courses and Marks (UCalgary does not use predicted grades for evaluation purposes. Please still complete page)

> My Account Change Password

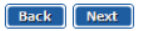

### **Highest Level** Achieved

**Post-Secondary** 

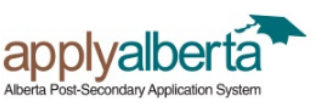

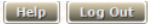

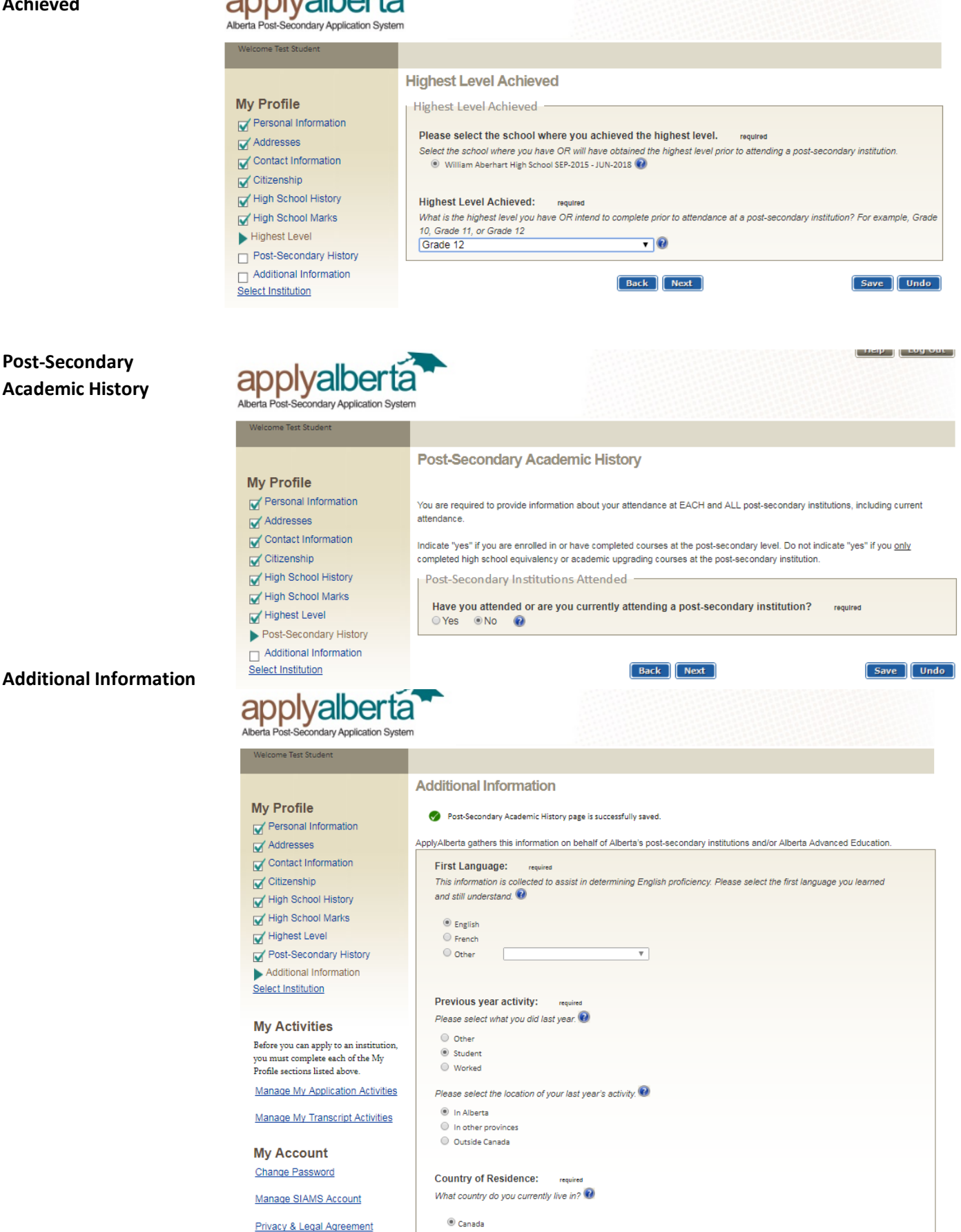

v

# **My Profile**

Personal Information

Addresses

Contact Information

Citizenship

High School History

High School Marks

🖌 Highest Level

Post-Secondary History

Additional Information

Select Institution

# **My Activities**

Start a New Application

Manage My Application Activities

Manage My Transcript Activities

My Account

Change Password

Manage SIAMS Account

Privacy & Legal Agreement

# Select Institution

NOTE: By selecting an institution below you consent to having your personal profile info receive additional information about how that information will be used, disclosed, and otl practices of that institution. You may be required to provide additional personal informati application.

The policies described in the ApplyAlberta Privacy Statement do not apply to the practic organizations.

| Alberta College of Art + Design                    | Ambrose University               |
|----------------------------------------------------|----------------------------------|
| Athabasca University                               | Bow Valley College               |
| Burman University                                  | Concordia University of Edmonton |
| Grande Prairie Regional College                    | Keyano College                   |
| The King's University                              | Lakeland College                 |
| Lethbridge College                                 | MacEwan University               |
| Medicine Hat College                               | Mount Royal University           |
| NAIT - Northern Alberta Institute of<br>Technology | NorQuest College                 |
| Northern Lakes College                             | Olds College                     |
| Portage College                                    | Red Deer College                 |
| Southern Alberta Institute of<br>Technology (SAIT) | St. Mary's University            |
| University of Alberta                              | University of Calgary            |
| University of Lethbridge                           |                                  |

Step 3). University of Calgary portion of application – create eID. An eID is needed for all applicants, both Alberta and Non-Alberta students.

Enter eID or Create eID – if you have never applied to the University of Calgary before, you will need to create an eID. Students who have applied or attended previously should use their existing eID to apply. If you cannot remember your eID, please contact IT support at 403-220-5555.

1

| to submit an on-line application to the U of C<br>ress the appropriate action button:<br>Get eID I do not have an eID and w<br>lave eID I have already obtained an e<br>Accocount of C<br>TEST eID Registration<br>Enter your profile information<br>Note:<br>Your eID must end with .lastname:<br>• For example, if your name is John<br>means it can be j.smith or js.smith<br>• If your last name is longer than 5 c                                                                                                    | c, you must obtain an eID.<br>ould like to obtain it now<br>eID<br><b>GISTRATION</b>  | What is an eID?<br>Your eID will be your personalized unique I<br>for electronic access bars at the LiofC |
|----------------------------------------------------------------------------------------------------|---------------------------------------------------------------------------------------|----------------------------------------------------------------------------------------------------|
| to submit an on-line application to the U of C<br>ress the appropriate action button:<br>Get eID I do not have an eID and wi<br>lave eID I have already obtained an e<br>Accocutation<br>TEST eID Registration<br>Enter your profile information<br>Note:<br>Your eID must end with .lastname:<br>• For example, if your name is John<br>means it can be j.smith or j.s.mith<br>• If your last name is longer than 5 c                                                                                                    | c, you must obtain an eID.<br>nould like to obtain it now<br>eID<br><b>GISTRATION</b> | What is an eID?<br>Your eID will be your personalized unique I<br>for electronic access bars at the LiofC |
| to submit an on-line application to the U of C<br>ress the appropriate action button:<br>Get eID I do not have an eID and with<br>lave eID I have already obtained an e<br>Accocutation<br>TEST eID Registration<br>Enter your profile information<br>note:<br>Your eID must end with .lastname:<br>• For example, if your name is John<br>means it can be j.smith or js.smith<br>• If your last name is longer than 5 c                                                                                                    | c, you must obtain an eID.<br>ould like to obtain it now<br>eID<br><b>GISTRATION</b>  | What is an eID?<br>You relD will be your personalized unique I<br>for electronic access bars at the LiofC |
| Get eID       I do not have an eID and will         Iave eID       I have already obtained an eigender of the second second | eID<br>Gistration                                                                     | What is an eID?<br>Your eID will be your personalized unique I<br>for electronic access bars at the LlofC |
| I have already obtained an e<br>Account and<br>TEST elD Registration<br>Enter your profile information<br>Note:<br>Your elD must end with .lastname:<br>- For example, if your name is John<br>means it can be j.smith or j.smith<br>- If your last name is longer than 5 c                                                                                                    | eID<br><b>Gistration</b>                                                              | What is an eID?<br>Your eID will be your personalized unique I<br>for electronic access bars at the LiofC |
| Account Registration<br>TEST elD Registration<br>Enter your profile information<br>Note:<br>Your elD must end with .lastname:<br>• For example, if your name is John<br>means it can be j.smith or j.s.mith<br>• If your last name is longer than 5 c                                                                                                    | <b>gistration</b>                                                                     | What is an eID?<br>Your eID will be your personalized unique I<br>for electronic access bars at the LINFC |
| Account Registration<br>TEST elD Registration<br>Enter your profile information<br>Note:<br>Your elD must end with Jastname:<br>• For example, if your name is John<br>means it can be j.smith or j.smith<br>• If your last name is longer than 5 c                                                                                                    | <b>gistration</b>                                                                     | What is an eID?<br>Your eID will be your personalized unique I<br>for electronic access bars at the Linfo |
| Account Reg<br>TEST elD Registration<br>Enter your profile information<br>Note:<br>Your elD must end with .lastname:<br>• For example, if your name is John<br>means it can be j.smith or j.s.mith<br>• If your last name is longer than 5 c                                                                                                    | <b>gistration</b>                                                                     | What is an eID?<br>Your eID will be your personalized unique I<br>for electronic access bars at the LlofC |
| TEST elD Registration<br>Enter your profile information<br>Note:<br>Your elD must end with .lastname:<br>• For example, if your name is John<br>means it can be j.smith or j.smith<br>• If your last name is longer than 5 c                                                                                                    | Smith your eID must end with .smith which                                             | What is an eID?<br>Your eID will be your personalized unique I<br>for electronic access here at the LINFC |
| TEST elD Registration<br>Enter your profile information<br>note:<br>Your elD must end with .lastname:<br>• For example, if your name is John<br>means it can be j.smith or js.smith<br>• If your last name is longer than 5 c                                                                                                    | n Smith your eID must end with .smith which<br>h, etc.                                | What is an eID?<br>Your eID will be your personalized unique I<br>for electronic access here at the LlofC |
| TEST EID Registration<br>Enter your profile information<br>note:<br>Your eID must end with .lastname:<br>• For example, if your name is John<br>means it can be j.smith or js.smith<br>• If your last name is longer than 5 c                                                                                                    | n Smith your eID must end with .smith which<br>h, etc.                                | What is an eID?<br>Your eID will be your personalized unique I<br>for electronic access here at the LlofC |
| Enter your profile information note: Your eID must end with .lastname: For example, if your name is John means it can be j.smith or js.smith If your last name is longer than 5 c                                                                                                    | ) Smith your eID must end with .smith which<br>), etc.                                | What is an eID?<br>Your eID will be your personalized unique I<br>for electronic access here at the LlofC |
| note:<br>Your eID must end with .lastname:<br>• For example, if your name is John<br>means it can be j.smith or js.smith<br>• If your last name is longer than 5 c                                                                                                    | n Smith your eID must end with .smith which<br>n, etc.                                | What is an eID?<br>Your eID will be your personalized unique I<br>for electronic access here at the LlofC |
| note:<br>Your eID must end with .lastname:<br>• For example, if your name is John<br>means it can be j.smith or js.smith<br>• If your last name is longer than 5 c                                                                                                    | n Smith your eID must end with .smith which<br>n, etc.                                | What is an eID?<br>Your eID will be your personalized unique I<br>for electronic access here at the LlofC |
| <ul> <li>For example, if your name is John<br/>means it can be j.smith or js.smith</li> <li>If your last name is longer than 5 c</li> </ul>                                                                                                    | Smith your eID must end with .smith which<br>h, etc.                                  | What is an eID?<br>Your eID will be your personalized unique I<br>for electronic access here at the LlofC |
| <ul> <li>For example, if your name is John<br/>means it can be j.smith or js.smith</li> <li>If your last name is longer than 5 c</li> </ul>                                                                                                    | n, etc.                                                                               | for electronic access here at the LlofC                                                                   |
| <ul> <li>If your last name is longer than 5 c</li> </ul>                                                                                                    |                                                                                       | for cicculonic access here at the boro                                                                    |
| characters                                                                                                    | characters you must use at least the first 5                                          | What should I choose as my eID?                                                                           |
| <ul> <li>Your eld cannot have any special of</li> </ul>                                                                                                    | characters or spaces.                                                                 | The eID we recommend is first.last (e.g.                                                                  |
|                                                                                                    |                                                                                       | as long as you follow the eid rules>>                                                                     |
| * elD                                                                                                    | test student                                                                          | more>>                                                                                                    |
| 610                                                                                                    | test.student                                                                          | What is my UCID?<br>Your UCID is the number on the front of yo                                            |
|                                                                                                    |                                                                                       | UofC ID card. Please enter only the digits.                                                               |
|                                                                                                    |                                                                                       | More>><br>Add another UCID?                                                                               |
| * First Name                                                                                                    | Test                                                                                  | Some users may have more than one UCII                                                                    |
| * Last Name                                                                                                    | Student                                                                               | Add another UCID.                                                                                         |
| * Date of Birth (vvvvmmdd)                                                                                                    | 20000101                                                                              | What is my display name?<br>The myUofC portal will address you by this                                    |
| Email address                                                                                                    |                                                                                       | name. We suggest you use simply your first                                                                |
| Display Name                                                                                                    |                                                                                       | name more>>                                                                                               |
|                                                                                                    |                                                                                       |                                                                                                    |
| Enter your password                                                                                                    |                                                                                       |                                                                                                    |
| note: The password must be at least 8 ch                                                                                                    | naracters long with at least one character from                                       |                                                                                                    |
| the 4 following groups:                                                                                                    | -                                                                                     |                                                                                                    |
| lower case (a-z)                                                                                                    |                                                                                       |                                                                                                    |
| <ul> <li>upper case (A-Z)</li> <li>digits (0-9)</li> </ul>                                                                                                    |                                                                                       |                                                                                                    |
| <ul> <li>punctuation excluding "' - \$ / \</li> </ul>                                                                                                    |                                                                                       | Why do I need such a complex passwor                                                                      |
|                                                                                                    |                                                                                       | It is important for the security of your                                                                  |
|                                                                                                    |                                                                                       | difficult for others to figure out. more>>                                                                |
| * Password                                                                                                    | •••••                                                                                 |                                                                                                    |

Step 4). Sign in using your eID and password. Select 'Create a new application' to get started.

| Central Authentication<br>Service               |                    |
|-------------------------------------------------|--------------------|
| test.student                                    |                    |
|                                                 |                    |
|                                                 | Sign In            |
| Create an eID   Forgot Password?   Account FAQs | Contact IT Support |
|                                                 |                    |

# Create a New Application

| START APPLICATION                                                | RETURN TO APPLYALBERTA                                                              | LOGOUT                                          |        |
|------------------------------------------------------------------|-------------------------------------------------------------------------------------|-------------------------------------------------|--------|
| Admission Forms                                                  | 3                                                                                   |                                                 |        |
| To start a new Undergraduat<br>OR<br>To edit an Incomplete Under | e Application, please click on the 'Crea<br>graduate Application, please click on ' | ate a New Application' button below.<br>'Edit'. |        |
| OR<br>To CHANGE the TERM for an<br>OR                            | Incomplete Undergraduate Applicatio                                                 | on, please click on 'Edit'.                     |        |
| To edit or view a Submitted (                                    | Undergraduate Application, please clic                                              | :k on Edit/View.                                |        |
| Create a New Application                                         |                                                                                     |                                                 | Status |
| No records to display.                                           |                                                                                     |                                                 | 518105 |
| Spring Application Dates                                         | s (selected program)                                                                |                                                 |        |
| October 1:<br>February 1:                                        | Application opens<br>Last day to apply                                              |                                                 |        |
| Fall and Summer Applica                                          | ation Dates                                                                         |                                                 |        |
| October 1:                                                       | Application opens                                                                   |                                                 |        |
| March 1:                                                         | Last day to apply                                                                   |                                                 |        |
| Winter Term Application                                          | n Dates (selected programs only)                                                    |                                                 |        |
| July 1:                                                          | Application opens                                                                   |                                                 |        |
| September 1:                                                     | Last day to apply                                                                   |                                                 |        |

### Select the appropriate option in regards to your student status

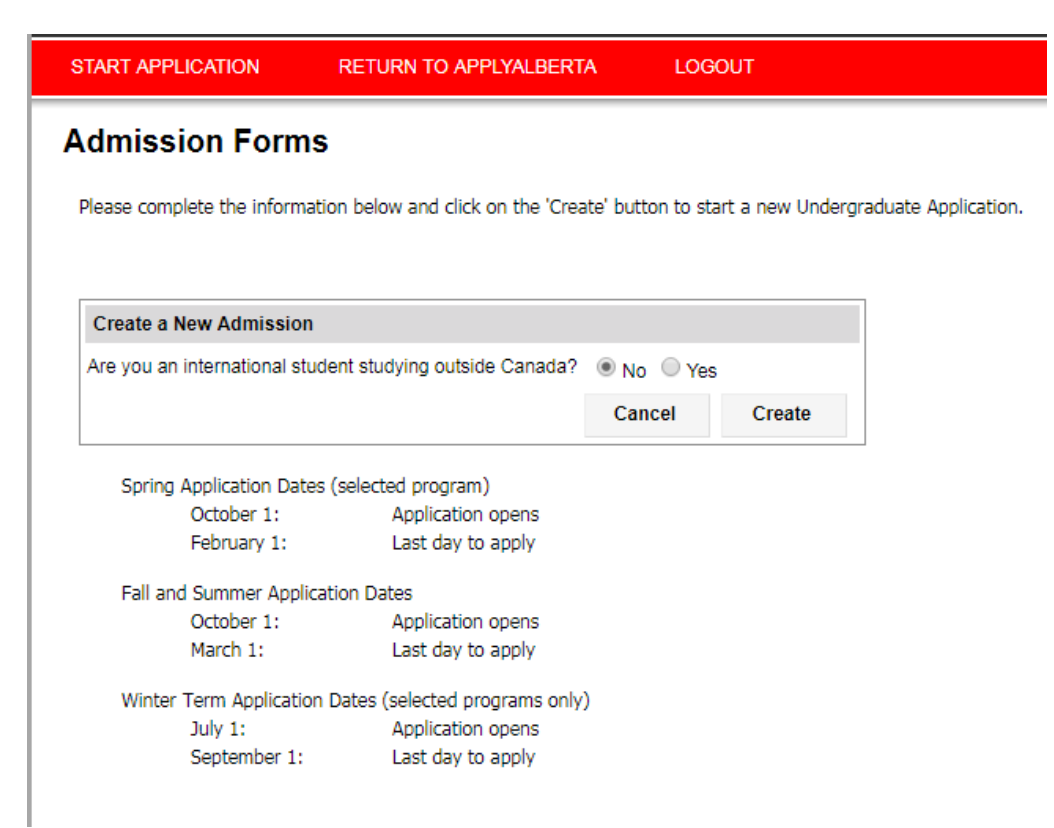

### **Read the application** disclaimer

| APPLICATION | OCOLIT |  |
|-------------|--------|--|

| START APPLICATION           | LOGOUT                                                                                                    |    |
|-----------------------------|----------------------------------------------------------------------------------------------------|----|
| Read This First             | Read This First Selected Ter                                                                                                    | rn |
| Personal Information        |                                                                                                    |    |
| Addresses                   | Students who enter a service request with IT from one of the US embargoed countries will receive a message that appears to restrict<br>access to support. This is not a University of Calgary restriction but a result of the service provider being located in the USA. To by-pass<br>the service provider and obtain technical support places email the details of your issue to liveural average.                                                                                                    |    |
| Contact Information         |                                                                                                    |    |
| Citizenship                 | It is <b>important</b> that you read through this page before going through the other sections of the application. Please click the checkbox below to confirm that you have read this page.                                                                                                    | V  |
| Select Term                 |                                                                                                    |    |
| Previous Education          | Who should complete this application?                                                                                                    |    |
| High School                 | You should complete this application if:                                                                                                    |    |
| Highest Level Achieved      | <ul> <li>you have never attended the University of Calgary; or</li> <li>you have attended another post-secondary institution since leaving the University of Calgary; or</li> </ul>                                                                                                    |    |
| Post-Secondary<br>Education | <ul> <li>you have not registered in an undergraduate degree program at the University of Calgary for two or more consecutive years (one or<br/>more years for the Werklund School of Education (After Degree program), the Faculty of Nursing or the Schulich School of<br/>more years for the Werklund School of Education (After Degree program), the Faculty of Nursing or the Schulich School of</li> </ul>                                                                                                    | r  |
| Program Information         | Engineering); or<br>• you are completing/have completed a degree program at the University of Calgary and are applying to another degree program; or                                                                                                    | r  |
| First Choice                | <ul> <li>you have previously been required to withdraw or suspended from the University of Calgary; or</li> <li>your most recent attendance at the University of Calgary was as an Open Studies, Exchange, Visiting or Graduate Student.</li> </ul>                                                                                                    |    |
| Second Choice               | <ul> <li>you are a current University of Cargary student enrolled in an undergraduate degree program and wish to be considered for the<br/>BSW program offered by the Faculty of Social Work.</li> </ul>                                                                                                    |    |
| Additional Information      | Other University of Calgary students currently enrolled in an undergraduate degree program who wish to be considered for another                                                                                                    |    |
| Review and Submit           | program for the Fail term (except those wishing to transfer to the BSW program offered by the Faculty of Social Work) should submit a<br>"Change of Program" request through their on-line Student Centre. Students wishing changes for the Winter term are advised to see their<br>faculties.                                                                                                    | r  |
|                             | How does the application work?                                                                                                    |    |
| Print Summary               | The application permits you to complete it in stages. If you did not get to the "Review and Submit" tab of the University of Calgary portion o<br>the application and click the "Submit" button, you will need to return to the ApplyAlberta website at https://www.applyalberta.ca/pub/ to<br>access your incomplete application. Once the application has been submitted, you must access your application through your myUofC<br>portal where you will be able to update your previous education and change your program choices until the deadline of February 1st for a<br>Spring application, March 1st for a Fall and Summer application, and September 1st for a Winter application. | ıf |
|                             | The application is interactive and will display valuable information in the form of pop-up windows that will assist you in applying to the<br>University of Calgary. Please ensure that you turn off any window pop-up blockers you have installed on your PC.                                                                                                    |    |
|                             |                                                                                                    |    |

#### How much is the application fee?

A non-refundable application fee of \$125.00 (CAD) will be charged for applicants who have attended institutions in Canada only. A nonrefundable application fee of \$145.00 (CAD) will be charged for applicants who have attended institutions outside of Canada. You may pay the application fee by Visa, MasterCard, or American Express at the end of this application or submit a cheque to the Enrolment Services Office. The deadline for payment for a Spring application is February 1st. For Fall and Summer applications the deadline for payment is March 1st. For Winter applications, the deadline for payment is September 1st.

#### How do I navigate through the application?

- The navigation bar on the left enables you to jump to a specific section of the application without saving any data.
- To save your data, press the button "Save & Continue" button located below.
- · You can come back and finish your saved application at a later date.

#### What is needed to apply?

You should be familiar with the programs that are offered at the University of Calgary, the admission requirements and the admitting standards. You will be asked to provide a first and a second program choice so it is a good idea to give this some thought in advance. For information on programs offered, click

Is there a deadline for this application?

Fall term: March 1

The University of Calgary accepts applications to most undergraduate degree programs for the Fall term only.

Winter term: September 1

Applications for the Winter term are accepted only for the Bachelor of Nursing Transfer and Degree Holder Routes.

Spring term: February 1

Applications for the Spring term are accepted only for the Energy Engineering program.

Summer term: March 1

Applications for the Summer term are accepted only for the 4 Year and limited 2 year after degree Community-Based BEd program

### Collection of Information Statement

#### Privacy Notice

Personal information is collected under the authority of the Post-Secondary Learning Act, the Statistics Act, and the Income Tax Act (Canada). It is required to evaluate your application for admission and will also be used to contact you regarding University of Calgary programs and services

If you are admitted, the personal information collected here will form part of your student record and will be disclosed to relevant academic. and administrative units. If granted an award, pertinent information may be released to the donor, the high school, and provincial funding bodies. It may also be used by the University of Calgary for promotional purposes.

In addition, specific data elements will be disclosed to the federal and provincial governments to meet reporting requirements as well as the Students Union/Graduate Students Association in accordance with contractual agreements.

Please note that the following personal information is defined as the student's public record at the University of Calgary: your name, dates of registration and graduation, faculty of registration, and degree/diploma awarded. All other information is considered confidential and will be used and disclosed in accordance with the Freedom of Information and Protection of Privacy (FOIP) Act

Questions about the collection or use of your personal information may be forwarded to the Associate Registrar. Undergraduate Admissions by calling (403) 210-7625.

I have read this page

Save & Continue

**Personal Information** – For students who have studies in Alberta this will have populated from ApplyAlberta.

For students whose studies are all outside Alberta, please ensure to enter your legal name as shown on your passport or identification card.

If you are attending or have applied to our **UCalgary open studies** program, please answer the open studies questions appropriately.

| START APPLICATION                           | LOGOUT                                                                                                    |                              |                |
|---------------------------------------------|----------------------------------------------------------------------------------------------------|------------------------------|----------------|
| Read This First                             | Personal Information                                                                                                    |                              | Selected Term: |
| Personal Information                        |                                                                                                    |                              |                |
| Addresses                                   | Applicant's Name                                                                                                    |                              |                |
| Contact Information                         | * Surname                                                                                                    | 2                            |                |
| Citizenship                                 | * First Name                                                                                                    | 0                            |                |
| Select Term                                 | Middle Name                                                                                                    | 0                            |                |
| Previous Education                          | Preferred First Name                                                                                                    | 0                            |                |
| High School                                 | Former Surname(s)                                                                                                    | 0                            |                |
| -<br>Highest Level Achieved                 |                                                                                                    |                              |                |
| Post-Secondary<br>Education                 | Biographical Information                                                                                                    |                              |                |
| Program Information                         | * Gender O Female O Male O Ur                                                                                                    | nspecified 🕐                 |                |
| First Choice                                | * Date of Birth (yyyy-mm-dd)                                                                                                    | 0                            |                |
| Second Choice                               | * Country of Birth                                                                                                    | 2                            |                |
| Additional Information<br>Review and Submit | Additional Information<br>* Have you previously applied to the University of<br>Calgary?<br>What year did you apply?                                                                                                   | O Yes O No 🕜                 |                |
| Print Summary                               | * Have you previously attended the University of<br>Calgary?<br>What is your University of Calgary Student ID Number<br>(if known)                                                                                     | O Yes O No 🖗                 |                |
|                                             | * I am currently registered in an Open Studies<br>course(s) in the 12 months before the term I am<br>applying to.<br>* I have applied to Open Studies for one of the last 3<br>terms before the term I am applying to. | ○ Yes ○ No 7<br>○ Yes ○ No 7 |                |

**Alberta Applicants** – you MUST make sure you have entered your correct Alberta Student Number. If it is incorrect we will not be able to request transcripts on your behalf. If you are uncertain please use the link provided on the application to check.

| Your Alberta Student Number (ASN) is required in orde<br>International students who have completed their studi | er for the University of Calgary to request transcripts on your behalf via ApplyAlbert<br>es outside Canada are not required to submit an Alberta Student Number (ASN). |
|----------------------------------------------------------------------------------------------------|----------------------------------------------------------------------------------------------------|
| If you are not sure what your ASN is, please click on th<br>/forms/declaration.aspx .                          | is link to search for your ASN: https://extranetapp.learning.gov.ab.ca/learnerRegis                                                                                     |
| Alberta Student Number (ASN)                                                                                   |                                                                                                    |
|                                                                                                    | 0                                                                                                    |
| Are you currently attending an English as a Second<br>Language Program in Canada?                              | ⊖Yes ⊖No 🕖                                                                                                    |
| * What is your First Language?                                                                                 | -select- V                                                                                                    |
| What is your Second Language?                                                                                  | -select- V                                                                                                    |

### Addresses

| START APPLICATION      | LOGOUT                |            |   |                         |
|------------------------|-----------------------|------------|---|-------------------------|
| Read This First        | Addresses             |            |   | Selected Term:          |
| Personal Information   |                       |            |   |                         |
| Addresses              | Current Mailing Addre | 955        |   |                         |
| Contact Information    | * Country             | -select-   | 0 |                         |
| Citizenship            | * Address             |            | 0 |                         |
| Select Term            |                       |            | ] |                         |
| Previous Education     |                       |            | ] |                         |
| High School            | * City/Province/State |            | 0 |                         |
|                        | Postal/Zip Code       |            | 0 |                         |
| Highest Level Achieved |                       |            |   |                         |
| Education              | Permanent Address     |            |   |                         |
| Program Information    | Same as above 🔲 🕐     |            |   |                         |
| First Choice           | * Country             | -select- ~ | 0 |                         |
| Second Choice          | * Address             |            | 0 |                         |
| Additional Information |                       |            |   |                         |
| Review and Submit      |                       |            |   |                         |
|                        | * City/Province/State |            | 0 |                         |
|                        | Postal/Zip Code       |            | 0 |                         |
| Print Summary          |                       |            |   |                         |
|                        |                       |            |   | Go Back Save & Continue |

# **Contact Information**

| START APPLICATION           | LOGOUT                                                                                       |                                                                                                    |                |
|-----------------------------|----------------------------------------------------------------------------------------------|----------------------------------------------------------------------------------------------------|----------------|
| Read This First             | Contact Inform                                                                               | ation                                                                                                    | Selected Term: |
| Personal Information        |                                                                                              |                                                                                                    |                |
| Addresses                   | The email address you p                                                                      | provide will be used to communicate with you. You will receive the following by email:                                                                                                    |                |
| Contact Information         | <ul> <li>a confirmation of</li> <li>your University of</li> <li>important inform;</li> </ul> | receipt of your application<br>Calgary ID (UCID) number within 1-2 working days of your submission of this Application for Admis<br>ation from the University of Calgary regarding your application | ssion          |
| Citizenship                 | mportant morris                                                                              |                                                                                                    |                |
| Select Term                 | Email Address                                                                                |                                                                                                    |                |
| Previous Education          | *Email Address                                                                               | 0                                                                                                    |                |
| High School                 | *Confirm Email Address                                                                       | s Ø                                                                                                    |                |
| Highest Level Achieved      |                                                                                              |                                                                                                    |                |
| Post-Secondary<br>Education | Phones                                                                                       | Country Code/Brafiv Area Code Dhane Number Extension Brafarred                                                                                                    |                |
| Program Information         | Primary Phone                                                                                |                                                                                                    |                |
| First Choice                | Mahila Phone                                                                                 |                                                                                                    |                |
| Second Choice               | Mobile Phone                                                                                 | -select-                                                                                                    |                |
| Additional Information      |                                                                                              | Go Back Sav                                                                                                    | ve & Continue  |
| Review and Submit           |                                                                                              |                                                                                                    |                |
| Print Summary               |                                                                                              |                                                                                                    |                |

# Citizenship

| START APPLICATION                                                                                                    | LOGOUT                                        |                                                                                 |         |                 |
|----------------------------------------------------------------------------------------------------|-----------------------------------------------|---------------------------------------------------------------------------------|---------|-----------------|
| Read This First                                                                                                    | Citizenship                                   |                                                                                 |         | Selected Term:  |
| Personal Information<br>Addresses                                                                                                    | Country of Citizenshi                         | p                                                                               |         |                 |
| Contact Information                                                                                                    | *Citizenship                                  | -select- V                                                                      |         |                 |
| Citizenship<br>Select Term<br>Previous Education<br>High School<br>Highest Level Achieved<br>Post-Secondary<br>Education<br>Program Information | Immigration Status in<br>* Immigration Status | Canada<br>Permanent Resident<br>Study Permit<br>Work Permit<br>Refugee<br>Other | Go Back | Savo & Continuo |
| First Choice<br>Second Choice<br>Additional Information<br>Review and Submit                                                                    |                                               |                                                                                 | GO Back | Save & Conunue  |
| Print Summary                                                                                                    |                                               |                                                                                 |         |                 |

Canadian Citizens – you have the ability to indicate Indigenous ancestry at this point.

| START APPLICATION           | LOGOUT                                                                                                    |                             |
|-----------------------------|----------------------------------------------------------------------------------------------------|-----------------------------|
| Read This First             | Citizenship                                                                                                 | Selected Term:              |
| Personal Information        |                                                                                                    |                             |
| Addresses                   | Country of Citizenship                                                                                      |                             |
| Contact Information         | *Citizenship Canada ~ 🖓                                                                                     |                             |
| Citizenship                 |                                                                                                    |                             |
| Select Term                 | For Canadian Indigenous people only:                                                                        |                             |
| Previous Education          | an Indigenous person, specify:                                                                              |                             |
| High School                 |                                                                                                    |                             |
| Highest Level Achieved      | Canadian Indigenous applicants may be considered for admission under the Indigenous                         | Admissions Process.         |
| Post-Secondary<br>Education | Your Status/Metis/Inuit Registration Number/ID                                                              |                             |
| Program Information         | If you do not have a Status/Metis/Inuit Registration Number/ID, please contact the Native Centre for inform | nation on self-declaration. |
| First Choice                |                                                                                                    |                             |
| Second Choice               |                                                                                                    | Go Back Save & Continue     |
| Additional Information      |                                                                                                    |                             |
| Review and Submit           |                                                                                                    |                             |
|                             |                                                                                                    |                             |
| Print Summary               |                                                                                                    |                             |

**Non-Canadian citizens** – select your Immigration Status to Canada. For example, international students can select "study permit", with the intent of applying for a study visa once they have received an offer from the University of Calgary.

Please use the following definitions when selecting your Immigration Status:

Permanent Resident – you are a permanent resident of Canada.

**Study permit** – you have or will require a study permit to attend the University.

**Refugee** – you have received refugee status in Canada.

Work Permit – you have or will have a valid work permit for Canada.

**Other** – my status in Canada is not listed.

| START APPLICATION                       | LOGOUT                       |                                        |          |   |        |                 |
|-----------------------------------------|------------------------------|----------------------------------------|----------|---|--------|-----------------|
| Read This First<br>Personal Information | Citizenship                  |                                        |          |   |        | Selected Term:  |
| Addresses                               | Country of Citizenshi        | 0                                      |          |   |        |                 |
| Contact Information                     | *Citizenship                 | United States                          | ~ 🕐      |   |        |                 |
| Citizenship                             |                              |                                        |          |   |        |                 |
| Select Term                             | Immigration Status in        | Canada                                 | -        |   |        |                 |
| Previous Education                      | * Immigration Status         | ○ Permanent Resident<br>○ Study Permit | <b>U</b> |   |        |                 |
| High School                             |                              | O Work Permit                          |          |   |        |                 |
| Highest Level Achieved                  |                              | ⊖ Refugee<br>⊖ Other                   |          |   |        |                 |
| Post-Secondary<br>Education             | *Actual or Anticipated Entry |                                        | 0        |   |        |                 |
| Program Information                     | mm-dd)                       |                                        |          |   |        |                 |
| First Choice                            |                              |                                        |          |   |        |                 |
| Second Choice                           |                              |                                        |          | ( | o Back | Save & Continue |
| Additional Information                  |                              |                                        |          |   |        |                 |
| Review and Submit                       |                              |                                        |          |   |        |                 |
|                                         |                              |                                        |          |   |        |                 |
| Print Summany                           |                              |                                        |          |   |        |                 |

**Step 5).** Select the term for your desired program – please make sure to confirm that you are applying to the correct term as application fees will not be refunded if you apply incorrectly.

| START APPLICATION           | LOGOUT                                                                                                    |
|-----------------------------|----------------------------------------------------------------------------------------------------|
| ☑ Read This First           | Select Term Selected Term:                                                                                                    |
| Personal Information        |                                                                                                    |
| Addresses                   | Select a desired term -select- ~                                                                                                    |
| Contact Information         |                                                                                                    |
| Citizenship                 | WARNING: Please ensure that you select the correct term for your desired programs as the application fee is non-refundable.                                                                                       |
| Select Term                 | Programs available for application vary by term:                                                                                                    |
| Previous Education          | <ul> <li>Bachelor of Science in Energy Engineering is offered in the Spring;</li> <li>Certain programs in the Bachelor of Education are offered in the Summer;</li> </ul>                                         |
| High School                 | All other programs are available in the Fall.                                                                                                    |
| Highest Level Achieved      | If you are at the "Program Information" stage of this application and your desired programs are not listed, please go back to "Select Term"<br>to select the appropriate term and continue with your application. |
| Post-Secondary<br>Education | Unsure about which term you should apply to? Ask Recruitment and Admissions.                                                                                                    |
| Program Information         | Go Back Save & Continue                                                                                                    |
| First Choice                |                                                                                                    |
| Second Choice               |                                                                                                    |
| Additional Information      |                                                                                                    |
| Review and Submit           |                                                                                                    |
|                             |                                                                                                    |
| Print Summary               |                                                                                                    |

**Step 6).** Enter all high school and post-secondary education history.

# **High School**

| START APPLICATION           | LOGOUT                                                                              |                          |
|-----------------------------|-------------------------------------------------------------------------------------|--------------------------|
| Read This First             | High School                                                                         | Selected Term: Fall 2020 |
| Personal Information        |                                                                                     |                          |
| Addresses                   | High School History                                                                 |                          |
| Contact Information         | *Did you attend high school? 🔿 Yes 🔿 No 😰                                           |                          |
| Citizenship                 |                                                                                     |                          |
| Select Term                 | Add A High School                                                                   |                          |
| Previous Education          | High School                                                                         |                          |
| High School                 | No records to display.                                                              |                          |
| Highest Level Achieved      |                                                                                     |                          |
| Post-Secondary<br>Education | List all high schools where you completed courses at the grade 10, 11 and 12 level. |                          |
| Program Information         |                                                                                     | Co Pack Savo & Continuo  |
| First Choice                |                                                                                     | Go Back Save & Continue  |
| Second Choice               |                                                                                     |                          |
| Additional Information      |                                                                                     |                          |
| Review and Submit           |                                                                                     |                          |
|                             |                                                                                     |                          |
| Print Summary               |                                                                                     |                          |

**Grade 10, 11 and 12** – please ensure you list the final three years of your high school education. If this is across multiple schools, you will need to enter each school separately.

| START APPLICATION           | LOGOUT                                                                                                    |                  |                     |
|-----------------------------|----------------------------------------------------------------------------------------------------|------------------|---------------------|
| Read This First             | High School                                                                                                   | Select           | ted Term: Fall 2020 |
| Personal Information        | Please ensure you enter all three years of high school. This is to ensure that all the correct required trans | scripts are note | ed.                 |
| Addresses                   |                                                                                                    |                  |                     |
| Contact Information         | High School History                                                                                           |                  |                     |
| Citizenship                 | *Did you attend high school?                                                                                  |                  |                     |
| Select Term                 | Add A High School                                                                                             |                  |                     |
| Previous Education          |                                                                                                    |                  |                     |
| High School                 | High School                                                                                                   |                  |                     |
| Highest Level Achieved      | ivo records to display.                                                                                       |                  |                     |
| Post-Secondary<br>Education | List all high schools where you completed courses at the grade 10, 11 and 12 level.                           |                  |                     |
| Program Information         |                                                                                                    |                  |                     |
| First Choice                |                                                                                                    | Go Back          | Save & Continue     |
| Second Choice               |                                                                                                    |                  |                     |
| Additional Information      |                                                                                                    |                  |                     |
| Review and Submit           |                                                                                                    |                  |                     |
|                             |                                                                                                    |                  |                     |
| Print Summary               |                                                                                                    |                  |                     |

**Enter correct curriculum(s)** – please make sure you enter the correct curriculum and highest grade attained/or currently completing for EACH school. For student's studying IN Canada, please skip () unless you completed or are completing the IB diploma.

| START APPLICATION           | LOGOUT                                           |                                                   |                                              |
|-----------------------------|--------------------------------------------------|---------------------------------------------------|----------------------------------------------|
| Read This First             | lich Och col                                     |                                                   | Salacted Term: Fall 2020                     |
| Personal Information        | High School                                      |                                                   | Selected Territ, Fail 2020                   |
| Addresses                   |                                                  |                                                   |                                              |
| Contact Information         | *Did you attend high school? • Yes               |                                                   |                                              |
| Citizenship                 |                                                  |                                                   |                                              |
| ⊿ Select Term               | Add A High School                                |                                                   |                                              |
| Previous Education          | High School                                      |                                                   |                                              |
| High School                 | No records to display.                           |                                                   |                                              |
| Highest Level Achieved      |                                                  |                                                   |                                              |
| Post-Secondary<br>Education | Add High School History                          |                                                   |                                              |
| Program Information         | * Country                                        | -select-                                          | 0                                            |
| First Choice                | * City/Town                                      |                                                   | Ø                                            |
| Second Choice               | * Start Date                                     | -select month- ~                                  | 0                                            |
| Additional Information      | * End Date                                       | -select year- V                                   | 0                                            |
| Review and Submit           | Lind Date                                        | -select year-                                     | 0                                            |
|                             | Have you completed or will you com               | plete any of the following types of curriculum be | fore entering post-secondary(select all that |
| Print Summary               | apply): 🕑                                        | $\neg$ (1)                                        |                                              |
|                             |                                                  |                                                   |                                              |
|                             | AP Courses                                       |                                                   | _                                            |
|                             | * Highest grade attained or currently            | y completing -select- ~                           | 2 0                                          |
|                             | * I will receive my graduation diplom<br>school: | na from this high $\bigcirc$ Yes $\bigcirc$ No    | 0                                            |
|                             | Student Number                                   |                                                   |                                              |
|                             | -                                                |                                                   | Cancel Save                                  |
|                             |                                                  | _                                                 |                                              |
|                             | List all high schools where you compl            | eted courses at the grade 10, 11 and 12 level.    |                                              |
|                             |                                                  |                                                   |                                              |
|                             |                                                  |                                                   |                                              |
|                             |                                                  |                                                   |                                              |
|                             |                                                  |                                                   | -                                            |
|                             |                                                  |                                                   | (2)                                          |
|                             |                                                  |                                                   |                                              |
| -select-                    |                                                  |                                                   | -select-                                     |
| IB Diploma                  |                                                  |                                                   | Grade 10/10th Year                           |
| GCE O/A Le                  | vels                                             |                                                   | Grade 11/11th Year                           |

Canadian Curriculum Abroad

Indian Curriculum

French Baccalaureate

American High School Curriculum

Grade 12/12th Year

19

Highest Level achieved in high school – for your application, highest level achieved means completed or currently taking.

| START APPLICATION                       | LOGOUT                                                                                                    |                          |
|-----------------------------------------|----------------------------------------------------------------------------------------------------|--------------------------|
| Read This First<br>Personal Information | Highest Level Achieved                                                                                             | Selected Term: Fall 2020 |
| Addresses<br>Contact Information        | Select the school where you have OR will have obtained the highest level prior to attending a post-second -select- | dary institution.        |
| Citizenship                             |                                                                                                    | Go Back Save & Continue  |
| Select Term                             |                                                                                                    |                          |
| Previous Education                      |                                                                                                    |                          |
| High School                             |                                                                                                    |                          |
| Highest Level<br>Achieved               |                                                                                                    |                          |
| Post-Secondary<br>Education             |                                                                                                    |                          |
| Program Information                     |                                                                                                    |                          |
| First Choice                            |                                                                                                    |                          |
| Second Choice                           |                                                                                                    |                          |
| Additional Information                  |                                                                                                    |                          |
| Review and Submit                       |                                                                                                    |                          |
|                                         |                                                                                                    |                          |
| Print Summary                           |                                                                                                    |                          |

**Post-Secondary education** – Students coming directly from high school can complete this screen by selecting 'I have not yet attended a post-secondary institution' and selecting 'Save & Continue' (please move to **Step 7**). Dual-credit students and students completing high school upgrading at post-secondary institutions are be required to enter all details of their post-secondary education.

| START APPLICATION                           | LOGOUT                                                                                                    |                                                          |
|---------------------------------------------|----------------------------------------------------------------------------------------------------|----------------------------------------------------------|
| Read This First                             | Post-Secondary Education                                                                                                    | Selected Term: Fall 2020                                 |
| Personal Information<br>Addresses           | Applicants are required to provide full disclosure of post-secondary institutions attended. If you have previous<br>institutions, please ensure that you list them here, regardless of whether you are seeking transfer credit or n | sly enrolled at other<br>ot. Failure to do so may result |
| Contact Information                         | In the cancellation of your application and immediate dismissal from the University.                                                                                                    |                                                          |
| Critzensnip                                 | Post Secondary Acadomic History I have not yet attended a post-secondary institution.                                                                                                    |                                                          |
| Previous Education                          | Add A Post-Secondary Institution                                                                                                    |                                                          |
| Highest Level Achieved                      | Post Secondary                                                                                                    |                                                          |
| Post-Secondary<br>Education                 | No records to display.                                                                                                    |                                                          |
| First Choice                                | Go                                                                                                    | Back Save & Continue                                     |
| Second Choice                               |                                                                                                    |                                                          |
| Additional Information<br>Review and Submit |                                                                                                    |                                                          |
| Print Summary                               |                                                                                                    |                                                          |

**Post-Secondary academic history** – high school students upgrading at a post-secondary make sure you select "Yes" to the first question. A full and accurate academic history must be provided, failure to do so could prolong admission decisions, or in some circumstances cause cancellation.

For students who have attended institutions as a visiting or exchange student, these will also be required. Please be as accurate as possible when selecting your academic credential.

| START APPLICATION                                | LOGOUT                                                                                                    |                                                                            |  |  |  |  |
|--------------------------------------------------|----------------------------------------------------------------------------------------------------|----------------------------------------------------------------------------|--|--|--|--|
| Read This First<br>Personal Information          | Post-Seconda                                                                                                    | y Education Selected Term: Fall 2020                                       |  |  |  |  |
| Addresses<br>Contact Information                 | Applicants are required to provide full disclosure of post-secondary institutions attended. If you have previously enrolled at other<br>institutions, please ensure that you list them here, regardless of whether you are seeking transfer credit or not. Failure to do so may result<br>in the cancellation of your application and immediate dismissal from the University. |                                                                            |  |  |  |  |
| Citizenship<br>Select Term<br>Previous Education | Post Secondary Academic History I have not yet attended a post-secondary institution.                                                                                                    |                                                                            |  |  |  |  |
| High School                                      | Add A Post-Secondar                                                                                                    | y Institution                                                              |  |  |  |  |
| Highest Level Achieved                           | Post Secondary                                                                                                    |                                                                            |  |  |  |  |
| Post-Secondary<br>Education                      | No records to display.                                                                                                    |                                                                            |  |  |  |  |
| Program Information                              | Add Post Second:                                                                                                    | ary Academic History                                                       |  |  |  |  |
| First Choice                                     | * I am or I will be taking                                                                                                    | only high school course(s) at this post-secondary institution O Yes O No 😰 |  |  |  |  |
| Second Choice                                    | * Country                                                                                                    | -select- V                                                                 |  |  |  |  |
| Additional Information                           | * Start Date                                                                                                    | -select month- v                                                           |  |  |  |  |
| Review and Submit                                | * End Data                                                                                                    | -select year- V                                                            |  |  |  |  |
|                                                  | End Date                                                                                                    | -select month- V 0                                                         |  |  |  |  |
| Print Summary                                    | Academic Credential                                                                                                    | -select year-                                                              |  |  |  |  |
|                                                  |                                                                                                    | Or please specify if it is not in the list                                 |  |  |  |  |
|                                                  |                                                                                                    |                                                                            |  |  |  |  |
|                                                  |                                                                                                    |                                                                            |  |  |  |  |
|                                                  |                                                                                                    |                                                                            |  |  |  |  |
|                                                  |                                                                                                    |                                                                            |  |  |  |  |
|                                                  |                                                                                                    | Cancel Add                                                                 |  |  |  |  |
|                                                  |                                                                                                    |                                                                            |  |  |  |  |
|                                                  |                                                                                                    |                                                                            |  |  |  |  |
|                                                  |                                                                                                    |                                                                            |  |  |  |  |
| -select-                                         |                                                                                                    |                                                                            |  |  |  |  |
| Certificate of Comp                              | letion                                                                                                    |                                                                            |  |  |  |  |
| Journeyman Trade                                 | Certificate                                                                                                    |                                                                            |  |  |  |  |
| University Level Stu                             | Idies                                                                                                    |                                                                            |  |  |  |  |
| 1 year Certificate                               |                                                                                                    |                                                                            |  |  |  |  |
| Applied Arts and Te                              | echnology Degree                                                                                                    |                                                                            |  |  |  |  |
| Associate Degree                                 |                                                                                                    |                                                                            |  |  |  |  |
| Bachelor Degree                                  |                                                                                                    |                                                                            |  |  |  |  |
| 2 year Diploma                                   |                                                                                                    |                                                                            |  |  |  |  |
| 3 Or 4 year Diplom                               | a of Post Diploma/C                                                                                                    | ertificate                                                                 |  |  |  |  |
| First Professional D                             | egree                                                                                                    |                                                                            |  |  |  |  |
| Education/CAP/Eng                                | ineering                                                                                                    |                                                                            |  |  |  |  |
| Master's Degree                                  | -                                                                                                    |                                                                            |  |  |  |  |
| Doctoral Degree                                  |                                                                                                    |                                                                            |  |  |  |  |

**If Academic Credential is selected, the graduation date is available** – please only select if you are in the final year of your degree (your degree will be completed by the time you start in your new program).

| START APPLICATION           | LOGOUT                                              |                                                                                                    |                          |  |
|-----------------------------|-----------------------------------------------------|----------------------------------------------------------------------------------------------------|--------------------------|--|
| Read This First Post-Seco   |                                                     | v Education                                                                                                 | Selected Term: Fall 2020 |  |
| Personal Information        |                                                     |                                                                                                    |                          |  |
| Addresses                   | Applicants are required<br>institutions, please ens | nded. If you have previously enrolled at other<br>eking transfer credit or not. Failure to do so may result |                          |  |
| Contact Information         | in the cancellation of yo                           |                                                                                                    |                          |  |
| Citizenship                 |                                                     |                                                                                                    |                          |  |
| Select Term                 | Post Secondary Academic History                     |                                                                                                    |                          |  |
| Previous Education          |                                                     |                                                                                                    |                          |  |
| High School                 | Add A Post-Secondar                                 | y Institution                                                                                               |                          |  |
| Highest Level Achieved      | Post Secondary                                      |                                                                                                    |                          |  |
| Post-Secondary<br>Education | No records to display.                              |                                                                                                    |                          |  |
| Program Information         | Add Post Secondary Academic History                 |                                                                                                    |                          |  |
| First Choice                | * I am or I will be taking                          | only high school course(s) at this post-secondary institution                                               | 1 OYes ONo 😰             |  |
| Second Choice               | * Country                                           | -select- ~                                                                                                  | 0                        |  |
| Additional Information      | * Start Date                                        | -select month- $\sim$                                                                                       | 0                        |  |
| Review and Submit           |                                                     | -select year- v                                                                                             | 0                        |  |
|                             | * End Date                                          | -select month- $$                                                                                           | 0                        |  |
| Print Summary               |                                                     | -select year- v                                                                                             | 0                        |  |
| ·                           | Academic Credential                                 | Bachelor Degree ~                                                                                           | 0                        |  |
|                             |                                                     | Or please specify if it is not in the list                                                                  |                          |  |
|                             |                                                     |                                                                                                    |                          |  |
|                             | I have or will graduate f                           | rom this post-secondary institution.                                                                        | ○Yes ○No 😨               |  |
|                             | * Date Credential<br>Received/Expected              | -select month- ~                                                                                            | 0                        |  |
|                             |                                                     | -select year-                                                                                               | 0                        |  |
|                             |                                                     | Cancel Add                                                                                                  |                          |  |
|                             |                                                     |                                                                                                    |                          |  |
|                             |                                                     |                                                                                                    |                          |  |

**Step 7).** First Choice – If you receive an offer of admission to your first-choice program, this is the only offer of admission you'll receive. We recommend you rank your application choices with your most desired program as your first choice.

| START APPLICATION           | LOGOUT                                                                          |                                                  |                          |
|-----------------------------|---------------------------------------------------------------------------------|--------------------------------------------------|--------------------------|
| Read This First             | First Choice                                                                    |                                                  | Selected Term: Fall 2020 |
| Personal Information        |                                                                                 |                                                  |                          |
| Addresses                   |                                                                                 |                                                  |                          |
| Contact Information         | View Programs by Faculty                                                        | $\bigcirc$ View Alphabetical Listing of Programs |                          |
| Citizenship                 | Arts<br>Ancient and Medieval History                                            |                                                  |                          |
| Select Term                 | Anthropology<br>Anthropology, Social and Cultural                               |                                                  |                          |
| Previous Education          | Archaeology<br>Art History                                                      |                                                  |                          |
| High School                 | Arts - First Year or Second Year - Major Undeclared<br>Canadian Studies         | 1                                                |                          |
| Highest Level Achieved      | Communication and Media Studies                                                 |                                                  |                          |
| Post-Secondary<br>Education | Dance<br>Dance - Concurrent with Education Program (BEd)<br>Development Studies | )                                                |                          |
| Program Information         | Drama                                                                           |                                                  |                          |
| First Choice                | Earth Science<br>East Asian Language Studies                                    |                                                  |                          |
| Second Choice               | East Asian Studies<br>Economics                                                 |                                                  |                          |
| Additional Information      | English<br>Film Studies                                                         |                                                  |                          |
| Review and Submit           | French                                                                          |                                                  |                          |
|                             | German                                                                          |                                                  |                          |
| Print Summary               | Greek and Roman Studies<br>History                                              |                                                  |                          |
|                             | History and Philosophy of Science (Closed)                                      |                                                  |                          |
|                             | International Indigenous Studies                                                |                                                  |                          |
|                             | Italian Studies                                                                 |                                                  |                          |
|                             | Latin American Studies                                                          |                                                  |                          |
|                             | Law and Society                                                                 |                                                  |                          |
|                             | Linguistics and Languages                                                       |                                                  |                          |
|                             | Multidisciplinary Studies                                                       |                                                  |                          |
|                             | Music                                                                           |                                                  |                          |
|                             | Philosophy                                                                      |                                                  |                          |
|                             | Political Science                                                               |                                                  |                          |
|                             | Psychology                                                                      |                                                  |                          |
|                             | Religious Studies                                                               |                                                  |                          |

**Year of Program may be selectable if you have Post-Secondary education** – if applicable, try and be accurate when selecting your year of study, but understand this is confirmed when an evaluation of transferable credit has been completed.

| START APPLICATION                                                                     | LOGOUT                                                                      |                                                                                                    |                                  |
|---------------------------------------------------------------------------------------|-----------------------------------------------------------------------------|----------------------------------------------------------------------------------------------------|----------------------------------|
| Read This First<br>Personal Information                                               | First Choice                                                                |                                                                                                    | Selected Term: Fall 2020         |
| Addresses<br>Contact Information<br>Citizenship                                       | Program<br>Faculty<br>Degree                                                | Economics<br>Arts<br>BA                                                                             |                                  |
| Select Term                                                                           | Major<br>Year of Program 🕢                                                  | 1                                                                                                   |                                  |
| Previous Education  High School                                                       | Admission Requirements                                                      | ill complete the admission requirements to be formally admitted.                                    |                                  |
| <ul> <li>Highest Level Achieved</li> <li>Post-Secondary</li> <li>Education</li> </ul> | If you experience difficulties visiting<br>web site below: https://www.ucal | g the Admission Requirements page, please consult the general ac<br>gary.ca/registrar/requirements. | ademic requirements found in the |
| Program Information First Choice                                                      |                                                                             |                                                                                                    |                                  |
| Second Choice<br>Additional Information                                               |                                                                             |                                                                                                    | Go Back Save & Continue          |
| Review and Submit                                                                     |                                                                             |                                                                                                    |                                  |
| Print Summary                                                                         |                                                                             |                                                                                                    |                                  |

Admission requirements Each degree program has specific admission requirements.

| am currently a(n):                                                                                                    | My education systems is:              | Select your program:                   |
|----------------------------------------------------------------------------------------------------|---------------------------------------|----------------------------------------|
| <ul> <li>High school student or graduate</li> <li>University transfer student or<br/>graduate</li> <li>Adult/mature student</li> </ul> | Alberta                               | Economics View requirements            |
| Required courses for ac                                                                                                    | dmission                              | Application dates for Fall 2020 intake |
| <ul> <li>English Language Arts 30-1</li> <li>Mathematics 30-1</li> </ul>                                                               |                                       | October 1, 2019 to March 1, 2020       |
| <ul> <li>2 approved courses</li> </ul>                                                                                                 |                                       | Curviculum (advaction system)          |
| <ul> <li>An approved course or option</li> </ul>                                                                                       |                                       | Alberta surrisulum                     |
|                                                                                                    |                                       | Alberta curriculum                     |
| Additional admission details                                                                                                    |                                       | Minimum competitive average            |
| <ol> <li>Only one of Art, Dance, Drama or<br/>admission average</li> </ol>                                                             | Music can be used in calculating the  | Mid 70s                                |
| <ol> <li>Equivalent International Baccalaur<br/>courses are accepted.</li> </ol>                                                       | reate (IB) or Advanced Placement (AP) | Start the application process          |
|                                                                                                    |                                       |                                        |
| List of approved cours                                                                                                    | e and options                         | · · · · · · · · · · · · · · · · · · ·  |

After agreeing to admission requirements and clicking "Add This Program" - finalize your selection by clicking "Save and Continue"

UCalgary offers a number of combined degrees that allow students to complete two degrees in five years. Learn more at: https://www.ucalgary.ca/pubs/calendar/current/combined-degrees.html

| START APPLICATION           | LOGOUT                   |                   |                      |  |        |                          |  |
|-----------------------------|--------------------------|-------------------|----------------------|--|--------|--------------------------|--|
| Read This First             | First Choice             |                   |                      |  | :      | Selected Term: Fall 2020 |  |
| Personal Information        |                          |                   |                      |  |        |                          |  |
| Addresses                   | Selected Progra          | im:               |                      |  |        |                          |  |
| Contact Information         | Program<br>Faculty       | Economics<br>Arts |                      |  |        |                          |  |
| Citizenship                 | Degree                   | BA                |                      |  |        |                          |  |
| Select Term                 | Major<br>Year of Program | Economics<br>1    |                      |  |        |                          |  |
| Previous Education          | Change Degree            | Drogram           | Add Combined Degree  |  |        |                          |  |
| ✓ High School               | change begree            | rogram            | Add combilied Degree |  |        |                          |  |
| Highest Level Achieved      |                          |                   |                      |  |        |                          |  |
| Post-Secondary<br>Education |                          |                   |                      |  | Go Bao | ck Save & Continue       |  |
| Program Information         |                          |                   |                      |  |        |                          |  |
| First Choice                |                          |                   |                      |  |        |                          |  |
| Second Choice               |                          |                   |                      |  |        |                          |  |
| Additional Information      |                          |                   |                      |  |        |                          |  |
| Review and Submit           |                          |                   |                      |  |        |                          |  |
|                             |                          |                   |                      |  |        |                          |  |
| Print Summary               |                          |                   |                      |  |        |                          |  |

**Step 8).** Second Choice – select another UCalgary program that you are interested in, generally with a lower admission average. If you receive an offer of admission to your second choice program, you will still be considered for your first-choice program provided there is still space available in the program at the time you meet the requirements.

| START APPLICATION      | RETURN TO APPLYALBERTA LOGOUT                                                                                                    |  |  |  |
|------------------------|----------------------------------------------------------------------------------------------------|--|--|--|
| Read This First        | Second Choice Selected Term: Fall 201                                                                                                    |  |  |  |
| Personal Information   |                                                                                                    |  |  |  |
| Addresses              | For Fall applications, we recommend you to select a second program choice in the event you do not receive an offer to your first program<br>choice. There is no additional cost to choosing two choices.                                            |  |  |  |
| Contact Information    | IMPORTANT:                                                                                                    |  |  |  |
| 🖬 Citizenship          | <ul> <li>The second choice you select should be less competitive program with a lower admission average</li> <li>if we offer your first choice or if you decline an offer to your first choice, we will not consider your second choice.</li> </ul> |  |  |  |
| Select Term            | <ul> <li>We cannot consider your second choice for early admission or under the Diverse Qualifications Admission Process.</li> </ul>                                                                                                    |  |  |  |
| Previous Education     | <ul> <li>If we are not able to offer you the program(s) you choose, we MAY select an alternate program for you.</li> <li>The deadline to select a second program choice or make changes to your Fall application choices is March 1st.</li> </ul>   |  |  |  |
| High School            |                                                                                                    |  |  |  |
| Highest Level Achieved | Do you want to specify a second choice of program? 🔘 Yes 🖲 No                                                                                                    |  |  |  |
| Post-Secondary         |                                                                                                    |  |  |  |
| Program Information    | Go Back Save & Continue                                                                                                    |  |  |  |
| First Choice           |                                                                                                    |  |  |  |

# Step 9). Additional Information – ELP and DQ.

English Language Proficiency (ELP) is required for all programs, and is an admission requirement. Until you have met the English Language Proficiency requirement, your application will not be evaluated (<u>https://www.ucalgary.ca/pubs/calendar/</u> current/a-11.html).

Students who have attended high school for three years in an approved English speaking country (<u>https://live-ucalgary.ucalgary.ca/elp-exempt-countries</u>), or two years at a post-secondary in an English speaking country meet the English language requirement

|   | START APPLICATION                  | LOGOUT                                                                                                    |                       |
|---|------------------------------------|----------------------------------------------------------------------------------------------------|-----------------------|
| V | Read This First                    | Additional Information Selected                                                                                                    | Term: Fall 2020       |
| v | Personal Information               |                                                                                                    |                       |
| v | Addresses                          | English Language Proficiency                                                                                                    |                       |
| v | Contact Information                | * I understand the English Language Proficiency requirements must be met before I can be considered for admission<br>University of Calgary                                                                                                    | dmission at the       |
| v | Citizenship                        |                                                                                                    |                       |
| V | Select Term                        |                                                                                                    |                       |
|   | Previous Education                 |                                                                                                    |                       |
| V | High School                        | Diverse Qualifications Admission Policy                                                                                                    |                       |
| ~ | Highest Level Achieved             | What is the Diverse Qualifications Admission Policy?                                                                                                    |                       |
|   | Post-Secondary<br>Education        | The University of Calgary seeks first and foremost to attract excellent academic students. However, the University also recognose who have achieved excellence outside academics or those who have overcome significant hardships can make post                                                                                              | gnizes that<br>itive  |
|   | Program Information                | academic achievement.                                                                                                    | THICE OF              |
|   | First Choice                       | Applicants who will not meet the competitive averages required for an offer of admission may apply for consideration under<br>Qualifications Admission policy by providing additional documentation for consideration.                                                                                                    | the Diverse           |
|   | Second Choice                      | Do you wish to be considered under the Diverse Qualifications Admission Policy?                                                                                                    |                       |
|   | Additional<br>Information          |                                                                                                    |                       |
|   | Review and Submit<br>Print Summary | Note: Admission under this policy is not available for the Psychology program offered by the Faculty of Arts, the BHSc p<br>offered by the Faculty of Medicine or the Biological Sciences and Honours programs (Biochemistry, Botany, Cellular, Mo<br>Microbial Biology, Ecology, Neurosciences, Zoology) offered by the Faculty of Science. | rogram<br>Jecular and |
|   |                                    | Go Back Sav                                                                                                    | /e & Continue         |

**Diverse Qualifications** – the Diverse Qualifications process is available to Canadian citizens and Permanent Residents for your first choice program (except honours programs).

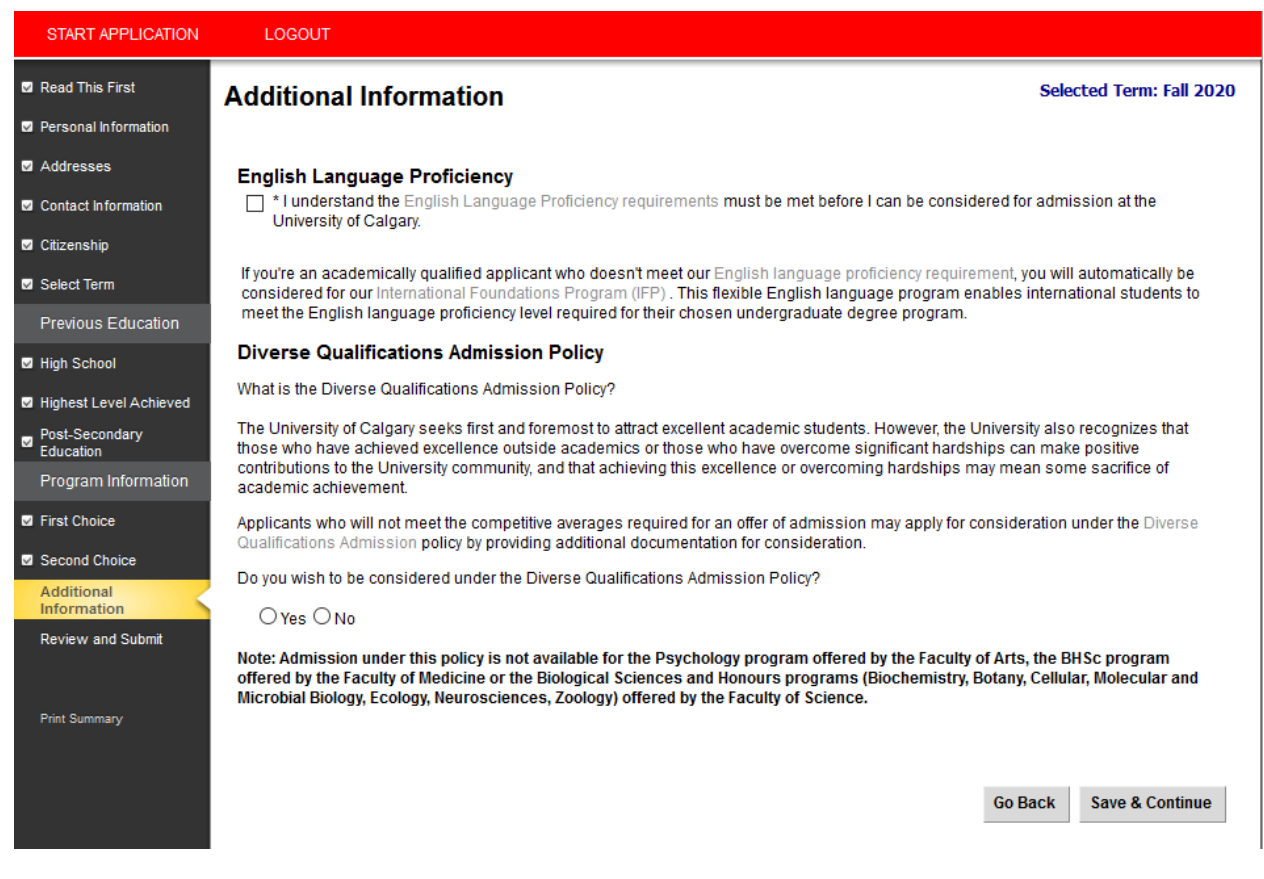

For further details, please see: https://www.ucalgary.ca/future-students/undergraduate/diverse-qualifications

If Diverse Qualifications has been checked off, information for two referees are required and this screen will show up – you will need to have these references ready, before you can further progress through the application.

| START APPLICATION                                                 | LOGOUT                                                                                                 |                                                                                                    |  |  |  |  |  |  |
|-------------------------------------------------------------------|----------------------------------------------------------------------------------------------------|----------------------------------------------------------------------------------------------------|--|--|--|--|--|--|
| <ul> <li>Read This First</li> <li>Personal Information</li> </ul> | Additional Information                                                                                 | Selected Term: Fall 2020                                                                                         |  |  |  |  |  |  |
| Addresses                                                         | If you must alter your referee after you have submitted your application, you must contact apchange@uc | If you must alter your referee after you have submitted your application, you must contact apchange@ucalgary.ca. |  |  |  |  |  |  |
| Contact Information                                               | Please provide 2 Referees for the Diverse Qualification Admissions of the program:                     |                                                                                                    |  |  |  |  |  |  |
| ☑ Citizenship                                                     | Add A Referee                                                                                          |                                                                                                    |  |  |  |  |  |  |
| Select Term                                                       | Referee Name                                                                                           |                                                                                                    |  |  |  |  |  |  |
| Previous Education                                                | No records to display.                                                                                 |                                                                                                    |  |  |  |  |  |  |
| ☑ High School                                                     |                                                                                                    |                                                                                                    |  |  |  |  |  |  |
| Highest Level Achieved                                            |                                                                                                    | Go Back Save & Continue                                                                                          |  |  |  |  |  |  |
| Post-Secondary<br>Education                                       |                                                                                                    |                                                                                                    |  |  |  |  |  |  |
| Program Information                                               |                                                                                                    |                                                                                                    |  |  |  |  |  |  |
| First Choice                                                      |                                                                                                    |                                                                                                    |  |  |  |  |  |  |
| Second Choice                                                     |                                                                                                    |                                                                                                    |  |  |  |  |  |  |
| Additional<br>Information                                         |                                                                                                    |                                                                                                    |  |  |  |  |  |  |
| Review and Submit                                                 |                                                                                                    |                                                                                                    |  |  |  |  |  |  |
| Print Summary                                                     |                                                                                                    |                                                                                                    |  |  |  |  |  |  |

**References** – your references should be respected community members who are both familiar with your situation and able to support the information contained in your personal profile. Examples include (but are not limited to) teachers, coaches, physicians, counselors, religious leaders and community organization representatives. Friends and family are not acceptable references.

| START APPLICATION             | LOGOUT                                                                                                    |                          |
|-------------------------------|----------------------------------------------------------------------------------------------------|--------------------------|
| Read This First               | Additional Information                                                                                          | Selected Term: Fall 2020 |
| Personal Information          | Do not submit your application until you have actual referees in place for your DQ references.                  |                          |
| ☑ Addresses                   | If you must alter your referee after you have submitted your application, you must contact apchange@ucalgary.ca | <b>3</b> .               |
| Contact Information           | Please provide 2 Referees for the Diverse Qualification Admissions of the program:                              |                          |
| 🗹 Citizenship                 | Add A Referee                                                                                                   |                          |
| ☑ Select Term                 | Referee Name                                                                                                    |                          |
| Previous Education            | No records to display.                                                                                          |                          |
| Iligh School                  | Add Referee                                                                                                    |                          |
| Highest Level Achieved        | * Last Name                                                                                                    |                          |
| ☑ Post-Secondary<br>Education | * First Name                                                                                                    |                          |
| Program Information           | * Title                                                                                                    |                          |
| First Choice                  | * Organization Name                                                                                             |                          |
| Second Choice                 | * Phone Number                                                                                                  |                          |
| Additional                    | * Email Address                                                                                                 |                          |
| Review and Submit             | * Confirm Email Address                                                                                         |                          |
|                               | Cancel Add                                                                                                    |                          |
| Print Summary                 |                                                                                                    |                          |

**Review and Submit** – once all the sections have been completed, move onto the review and submit stage by selecting 'Continue'

| START APPLICATION      | RETURN TO APPLYALBERTA   | LOGOUT |          |                          |
|------------------------|--------------------------|--------|----------|--------------------------|
| Read This First        | Review and Submit        |        |          | Selected Term: Fall 2018 |
| Personal Information   |                          |        |          |                          |
| Addresses              | Section                  |        | Status   |                          |
| Contact Information    | Read This First          |        | Complete |                          |
| Citizenshin            | Personal Information     |        | Complete |                          |
|                        | Addresses                |        | Complete |                          |
| Select Term            | Contact Information      |        | Complete |                          |
| Previous Education     | Citizenship              |        | Complete |                          |
|                        | Select Term              |        | Complete |                          |
| W High School          | High School              |        | Complete |                          |
| Highest Level Achieved | Highest Level Achieved   |        | Complete |                          |
| Post-Secondary         | Post-Secondary Education |        | Complete |                          |
| Education              | First Choice             |        | Complete |                          |
| Program Information    | Second Choice            |        | Complete |                          |
| First Choice           | Additional Information   |        | Complete |                          |
| Second Choice          |                          |        |          |                          |
|                        |                          |        |          | Co Book Continue         |
| Additional Information |                          |        |          | Go Back Continue         |
| Review and Submit      |                          |        |          |                          |
|                        |                          |        |          |                          |
|                        |                          |        |          |                          |
| Print Summary          |                          |        |          |                          |

**Step 10).** Review Application – this is the last point to make sure you have entered all of your information and education history correctly, please read over your application overview and make edits if required. To make edits, click 'Go back' at the bottom of the page, or select any of the previous tabs on the left hand menu.

| START APPLICATION      | LOGOUT                                                                                                 |                                            |                                                                                                  |                               |
|------------------------|----------------------------------------------------------------------------------------------------|--------------------------------------------|--------------------------------------------------------------------------------------------------|-------------------------------|
| Read This First        | Review Application                                                                                     |                                            |                                                                                                  | Selected Term: Fall 2020      |
| Personal Information   |                                                                                                    |                                            |                                                                                                  |                               |
| Addresses              | Please login to your Student Centre (<br>application for admission.                                    | my.ucalgary.ca) an                         | d check your To Do list for transcripts and documents re                                         | quired to review your         |
| Contact Information    |                                                                                                    |                                            |                                                                                                  |                               |
| Citizenship            | Admission Information                                                                                  |                                            |                                                                                                  |                               |
| Select Term            | Reference Number                                                                                       | 70005773<br>1                              |                                                                                                  |                               |
| Previous Education     | elD                                                                                                    |                                            |                                                                                                  |                               |
| High School            | Term<br>Last Update Date                                                                               | Fall 2020<br>September 16-2                | )19                                                                                              |                               |
| Highest Level Achieved |                                                                                                    |                                            |                                                                                                  |                               |
| Post-Secondary         | Personal Information                                                                                   |                                            |                                                                                                  |                               |
| Program Information    | Name                                                                                                   | Female                                     |                                                                                                  |                               |
| First Chaise           | Date of Birth                                                                                          | January 22, 2000                           |                                                                                                  |                               |
| First Choice           | Country of Birth                                                                                       | Canada                                     |                                                                                                  |                               |
| Second Choice          | Email Address                                                                                          | 2500 University F                          | ir NW                                                                                            |                               |
| Additional Information | Current Address                                                                                        | Calgary, AB                                |                                                                                                  |                               |
| Review and Submit      | Phone Number (Preferred)                                                                               | Canada 12N IN4                             |                                                                                                  |                               |
|                        | Citizenship                                                                                            | Canada                                     |                                                                                                  |                               |
| Print Summary          | Immigration Status                                                                                     | Canadian                                   |                                                                                                  |                               |
|                        | Applied at the University of Calgary<br>Previously Attended the University                             | No                                         |                                                                                                  |                               |
|                        | of Calgary                                                                                             | No                                         |                                                                                                  |                               |
|                        | Alberta Student Number (ASN)                                                                           |                                            |                                                                                                  |                               |
|                        | Attending ESL Program                                                                                  | No                                         |                                                                                                  |                               |
|                        | First Language                                                                                         | English                                    |                                                                                                  |                               |
|                        | I am NOT currently registered in an C                                                                  | -<br>Open Studies cours                    | se(s) in the 12 months before the term I am applying to.                                         |                               |
|                        | High School Attended                                                                                   | for one of the last .                      | s terms before the term I am applying to.                                                        |                               |
|                        | Highest Level Achieved                                                                                 | Springbank Com                             | m High School - CAN - AB - Springbank, Grade 12/12th                                             | Year                          |
|                        | Springbank Comm High                                                                                   | You must provide                           | a transcript                                                                                     |                               |
|                        | Springbank                                                                                             | September 2015                             | - June 2018                                                                                      |                               |
|                        |                                                                                                    | Highest Grade -<br>Diploma expecte         | 12<br>d or received                                                                              |                               |
|                        |                                                                                                    | Lwill receive my c                         | raduation diploma from this high achool                                                          |                               |
|                        | Completed or Will Complete<br>Curriculum                                                               | r wii receive niy <u>c</u>                 | raduaton diploma nom ans nign school.                                                            |                               |
|                        | Program Information                                                                                    |                                            |                                                                                                  |                               |
|                        | First Choice                                                                                           | Program                                    | Economics                                                                                        |                               |
|                        |                                                                                                    | Faculty                                    | Arts                                                                                             |                               |
|                        |                                                                                                    | Degree                                     | BA                                                                                               |                               |
|                        |                                                                                                    | Major<br>Vear of Program                   | Economics                                                                                        |                               |
|                        |                                                                                                    | rear off rogram                            |                                                                                                  |                               |
|                        | Additional Information                                                                                 |                                            |                                                                                                  |                               |
|                        | Lunderstand the English Language                                                                       | Proficiency requir                         | ement must be met before I can be considered for adm                                             | ission at the University of   |
|                        | Calgary.<br>Yes                                                                                        |                                            | sing Lligh Coheol and/or Transfer guarantee (a) and wish t                                       | to be considered for          |
|                        | <ul> <li>Do you anticipate not meeting the C<br/>admission under the University of C<br/>No</li> </ul> | Calgary's Diverse C                        | ualifications Admission Policy?                                                                  | o be considered for           |
|                        | The deadline for payment of the appli<br>application is March 1st. The deadlin                         | cation fee for a Sp<br>e for payment for a | ring application is February 1st. The deadline for payme<br>Winter application is September 1st. | ent for a Fall or Summer      |
|                        | If you require information or pood one                                                                 | inter on with your                         | antiantian fas adminatian, planas contact the Descutan                                           | and and a design in an Office |

If you require information or need assistance with your application for admission, please contact the Recruitment and Admissions Office at (403) 210-7625.

Go Back Print Summary Continue

**Step 11).** Application Declaration and Payment – please read the applicant declaration and select the appropriate payment option. The easiest method to pay the application fee is via credit card, you will be prompted to make the payment following this selection.

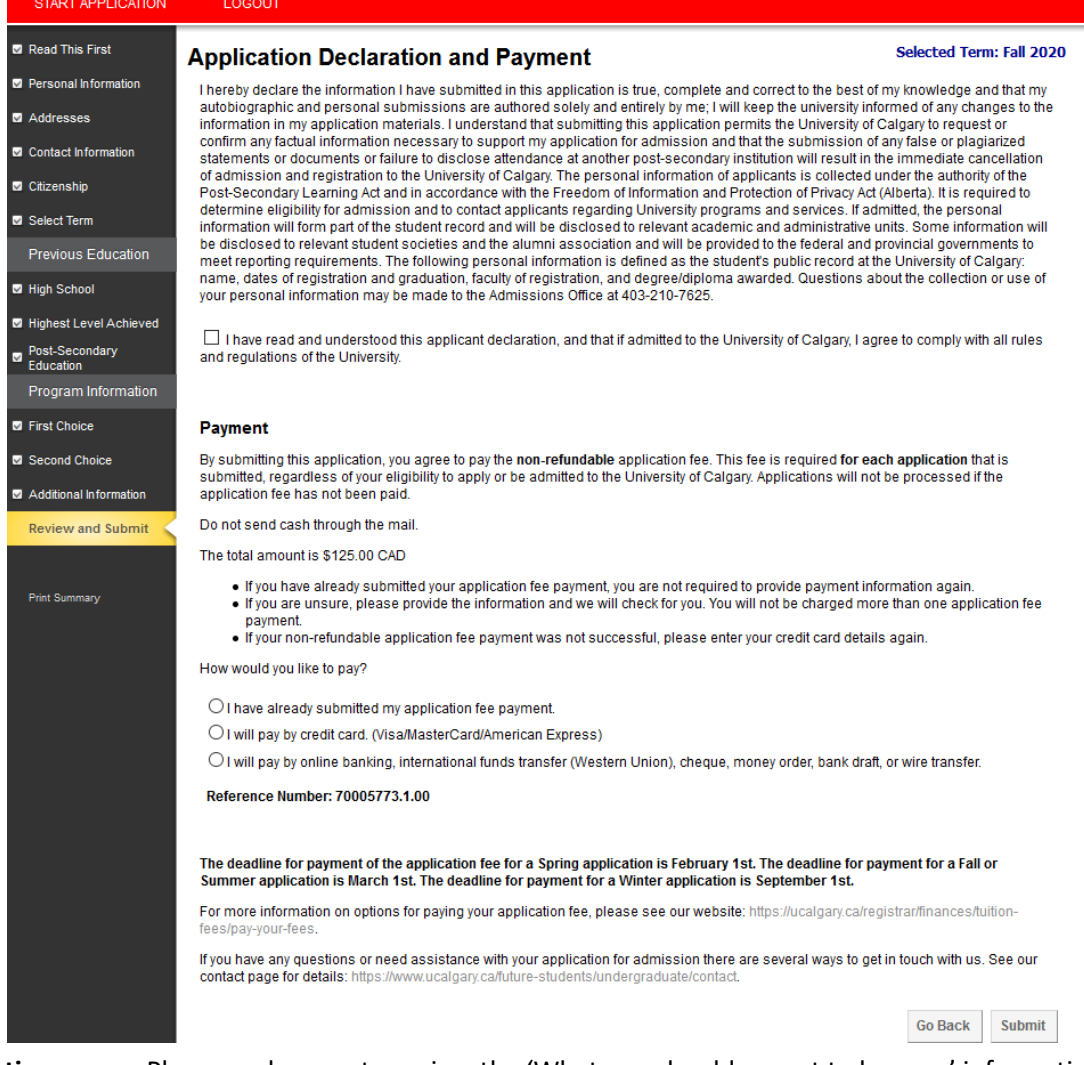

Finalize application page – Please make sure to review the 'What you should expect to happen' information. 'Transcript and Document deadlines' give you an idea of what needs to be submitted, but your student centre will be updated with detailed information within 24-48 hours

Once you have reviewed your next steps, it is safe to "Exit".

Your application has now been submitted. Thank you for choosing the University of Calgary.

| START APPLICATION                                                                     | LOGOUT                                                                                                    |                                                              |
|---------------------------------------------------------------------------------------|----------------------------------------------------------------------------------------------------|--------------------------------------------------------------|
| Previous Education                                                                    | Finalize Application                                                                                                    | Selected Term: Fall 2020                                     |
| High School                                                                           |                                                                                                    |                                                              |
| <ul> <li>Highest Level Achieved</li> <li>Post-Secondary</li> <li>Education</li> </ul> | What you should expect to happen                                                                                                    |                                                              |
| Program Information                                                                   | Please add the ucalgary.ca domain to your safe sender list to ensure that you receive all important email                                                                                                    | ail communication from us.                                   |
| First Choice                                                                          | Correspondence from the Recruitment and Admissions Office will be sent to your e-mail account. Pleas<br>e-mail account periodically for messages. Within 24 - 48 hours of submitting your application for admis<br>Calgary Identification number will be e-mailed to you.                | ensure that you check your<br>sion your University of        |
| Second Choice                                                                         | <ul> <li>Once you have received your UCID (University of Calgary Identification Number) by email, you will be a<br/>Centre (my.ucalgary.ca). Your application status can be found in the 'My Application' tab. We suggest y</li> </ul>                                                   | ble to log into your Student<br>our check your status        |
| Additional Information                                                                | frequently. Required documents and their due dates will be available on your Student Centry<br>hours.                                                                                                    | e 'To do' list within 24-48                                  |
| Review and Submit                                                                     |                                                                                                    |                                                              |
|                                                                                       | Transcripts and Documentation Deadlines                                                                                                    |                                                              |
| Print Summary                                                                         | You must provide transcripts from the following High Schools:                                                                                                    |                                                              |
|                                                                                       | Strathcona-Tweedsmuir School - CAN - AB - Okotoks (Okotoks)                                                                                                    |                                                              |
|                                                                                       | If you have an Ontario University Application Centre reference number and have indicated that in your applic<br>Official Transcript on your behalf.                                                                                                    | ation, we can acquire your                                   |
|                                                                                       | Please check your MyUCalgary Student Centre for detailed information on your 'To Do List" items, their due dat<br>status. For deadlines and how to submit documents and transcripts, visit our documents website https://www.uc<br>students/undergraduate/documents                      | es, and your admission<br>algary.ca/future-                  |
|                                                                                       | After submitting your application for admission, you may make changes to your program choices up to March 1<br>the application for admission once changes have been made. For details on how to make changes to your prog<br>https://www.ucalgary.ca/future-students/undergraduate/apply | st. It is important to resubmit<br>ram choices, please visit |
|                                                                                       |                                                                                                    | Exit                                                         |

# Step 12 How to Edit a Submitted Online Application

- 1. Login to your My UCalgary portal using your eID and password. Navigate to the "My Application", tab.
- 2. Click "Change UGRD application" at the bottom left.
- 3. You can edit your education history, or change your program choices and **resubmit** until March 1. If you have already paid the application fee, you will not be required to pay again.

| <u> </u>                     |                                                                                      |        |                                                                                                |            |  |
|------------------------------|--------------------------------------------------------------------------------------|--------|------------------------------------------------------------------------------------------------|------------|--|
| My Application               |                                                                                      |        |                                                                                                |            |  |
| 1                            |                                                                                      |        |                                                                                                |            |  |
| Personal Info                |                                                                                      |        |                                                                                                |            |  |
| A                            | Dino Rex O'Saurus                                                                    |        |                                                                                                |            |  |
| Exams and<br>Grades          | To Do (3)                                                                            |        |                                                                                                |            |  |
|                              | Audition                                                                             |        |                                                                                                |            |  |
|                              | HS Transcript Transfer ApplyAB                                                       |        |                                                                                                |            |  |
| Program and<br>Advising Info | Univ Entrance Exam/Gaokao<br>Due: 3/15/2019                                          |        |                                                                                                |            |  |
| \$                           | My Applications                                                                      |        |                                                                                                |            |  |
| My Financials                | Program                                                                              | Status |                                                                                                | Admit Term |  |
|                              | <b>Faculty of Nursing</b><br>Bachelor of Nursing<br>BN-Transfer                      | ×      | Status                                                                                         | Fall 2020  |  |
|                              | 2 Legend                                                                             |        |                                                                                                |            |  |
|                              | Admissions Requirements<br>Change UGRD Application<br>Contacts and Help<br>Documents |        | Experience UCalgary<br>Third-Party Authorization<br>Tours and Events<br>Transfer Credit Report |            |  |
|                              | Entrance Awards                                                                      |        | Accepting Your Offer                                                                           |            |  |